# INVERTOINTITOIMINNOLLA VARUSTETUN UIMA-ALTAAN LÄMPÖPUMPUN KÄYTTÖOHJE

#### NTPHP50i, NTPHP70i, NTPHP90i, NTPHP110i, NTPHP150i, NTPHP180i

Lue käyttöohje huolellisesti ennen tuotteen käyttöä ja säilytä se myöhempää käyttöä varten.

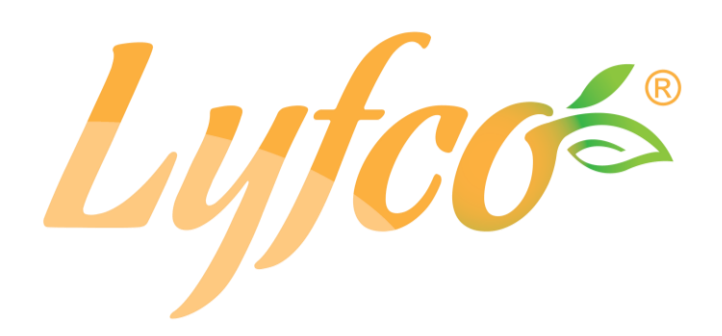

# Sisältö

| I. Yksikö  | on tekniset tiedot                          | 1  |
|------------|---------------------------------------------|----|
| II. Järjes | stelmän tekniset tiedot                     | 4  |
| 1.         | Tekniset tiedot                             | 4  |
| 2.         | Yksikön mitat                               | 9  |
| 3.         | Läpileikkauskuva                            | 11 |
| III. Asen  | nusohjeet                                   |    |
| IV. Käytt  | tötesti                                     |    |
| 1.         | Tarkastukset ennen käyttötestiä             |    |
| 2.         | Ohjauspaneelin toiminnot                    | 19 |
| V. Huolt   | 0                                           |    |
| VI. Wi-Fi  | i-moduulin ja sovelluksen käyttöohje        |    |
| 1.         | Näyttö                                      |    |
| 2.         | Wi-Fi-toiminnot                             |    |
| 2.2        | Ohjelman käynnistäminen                     |    |
| 2.3        | Rekisteröityminen ja ohjelman konfigurointi |    |
| 2.4        | Ohjelman toiminnot                          |    |

#### I. Yksikön tekniset tiedot

1. Malli

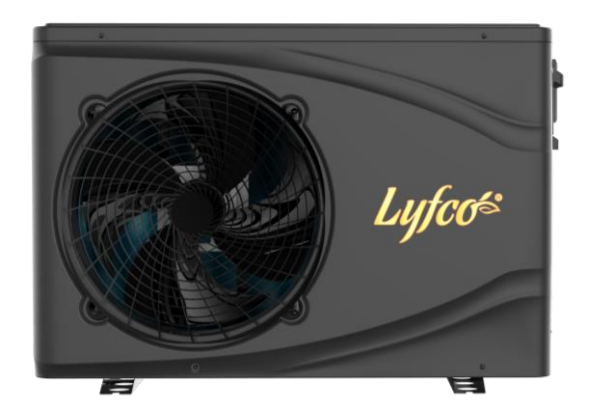

#### 2. Ohjeet

Alla olevien ohjeiden noudattaminen on tärkeää käyttäjän turvallisuuden takaamiseksi ja tuotteen rikkoutumisen välttämiseksi.

- Virheellinen käyttö voi aiheuttaa henkilövahinkoja tai aiheellisia vahinkoja.
- Yksikkö on asennettava voimassa olevien lakien, määräysten ja normien mukaisesti.
- Tarkasta, että virransyötön jännite ja taajuus vastaavat tuotevaatimuksia.
- Yksikköä saa käyttää vain maadoitetussa pistokkeessa.
- Yksikön kanssa on käytettävä siihen sopivaa katkaisinta.

#### 3. Huomio seuraavat varotoimet:

- Lue alla olevat varoitukset ennen asennusta.
- Tarkasta erityisen tarkasti kaikki tärkeät yksityiskohdat, ml. varotoimet.
- Säilytä käyttöohje lukemisen jälkeen myöhempää käyttöä varten.

#### 

- > Varmista, että yksikkö asennetaan turvallisella ja luotettavalla tavalla.
- Jos yksikköä ei asenneta turvallisella ja luotettavalla tavalla, sen käyttö voi aiheuttaa vahinkoja.
   Asennuksen alin tukipaino on 21 g/mm<sup>2</sup>.
- Jos yksikkö asennetaan suljettuun tilaan tai pienelle pinnalle, tilan ilmanvaihdon on oltava riittävä, jotta tukehtumisvaaraa ei ilmene mahdollisen kylmäainevuodon seurauksena.

> Käytä erityistä johtoja ja liitä se liitäntään siten, ettei jännitettä muodostu.

> Virheellinen sähköliitäntä voi aiheuttaa palovaaran.

Liitä virtajohdot käyttöohjeen kytkentäkaavion mukaisesti yksikön ylikuormittumisen ja palovaaran välttämiseksi.

> Asennuksessa on käytettävä oikeita materiaaleja.

Väärät osat ja materiaalit voivat aiheuttaa tulipalon, sähköiskuja tai yksikön toimintahäiriöitä.

Yksikkö on maadoitettava oikein. Lisätietoja on käyttöohjeen asennusohjeissa. Virheellinen asennus voi aiheuttaa tulipalon, sähköiskuja, yksikön toimintahäiriöitä tai veden vuotamista.

> Kaikissa sähkötöissä on käytettävä ammattityökaluja.

Jos liitäntäjännite ei ole riittävä tai virtapiiri ei ole kokonainen, seurauksena voi olla tulipalo tai sähköisku.

Yksikkö on maadoitettava.

Jos yksikköä ei ole maadoitettu, sitä ei saa liittää sähköverkkoon.

> Vain ammattiasentaja saa siirtää ja korjata yksikköä.

Jos yksikköä siirretään tai huolletaan/korjataan epäasianmukaisella tavalla, seurauksena voi olla veden vuotaminen, sähköisku tai tulipalo. Pyydä sen vuoksi ammattiasentajaa huoltamaan/korjaamaan laite.

> Älä irrota tai aseta pistoketta käytön aikana, sillä se voi aiheuttaa tulipalon tai sähköiskuja.

> Älä käytä yksikköä tai kosketa sitä märin käsin, sillä siitä voi aiheutua sähköiskuja.

Älä sijoita mitään lämmönlähteitä tai muita sähkölaitteita yksikön sähköjohdon lähelle, sillä se voi aiheuttaa tulipalon tai sähköiskuja. > Älä huuhdo yksikköä vedellä. Laitteen sähköosiin ei saa päästä vettä.

#### 4. <u> </u>Varoitus

> Älä asenna yksikköä paikkaan, jossa voi olla palavia kaasuja.

#### > Jos yksikön lähellä on palavia kaasuja, seurauksena voi olla räjähdys.

Vedenpoisto ja putkien vetäminen on toteutettava ohjeiden mukaisesti. Jos vedenpoisto tai putkien vetäminen toteutetaan virheellisesti, yksikössä voi ilmetä vuotoja. Vuoto-ongelmat on poistettava, jotta muut kodinkoneet eivät altistu vuodoille ja vaurioidu sen vuoksi.

Yksikköä ei saa puhdistaa virransyötön ollessa kytkettynä päälle. Katkaise virransyöttö ennen puhdistamista. Muutoin suurtehopuhallin voi vaurioitua tai voit saada sähköiskuja.

#### > Lopeta yksikön käyttö, jos havaitset ongelmia tai vikoja.

Katkaise virransyöttö ja lopeta yksikön käyttö. Muutoin voit saada sähköiskuja tai seurauksena voi olla tulipalo.

#### > Käsittele yksikkö varoen pakkauksen purkamisen ja asennuksen aikana.

Uima-altaan lämpöpumpussa on teräviä reunoja ja laippoja.

# Ennen yksikön asennusta tai korjaamista on tärkeää tarkastaa, ettei kylmäainetta ole vuotanut.

Jos yksikössä ei ole riittävästi kylmäainetta, se ei toimi oikein.

#### > Ulkotiloissa käytettävä yksikkö on asennettava tasaiselle ja tukevalle alustalle.

Sen tarkoituksena on välttää epätavallinen tärinä ja melu.

#### > Älä laita sormia tuulettimen tai haihduttimen lähelle.

Suurtehopuhatimet voivat aiheuttaa monia vammoja.

Yksikköä ei ole tarkoitettu sellaisten henkilöiden käyttöön, joilla on fyysisiä tai psyykkiriä rajoitteita (ml. lapset) tai joilla ei ole kokemusta tai tietoa lämmitys- tai jäähdytysjärjestelmien käytöstä, ellei yksikköä käytetä ammattiasentajan johdolla ja valvonnassa tai ellei käyttäjä ole opetellut käyttämään yksikköä. Lapset saavat käyttää yksikköä vain aikuisen valvonnassa sen takaamiseksi, että sitä käytetään turvallisella tavalla. Jos virtajohto on vaurioitunut, ammattiasentajan on vaihdettava uuteen vaaratilanteiden välttämiseksi.

#### II. Järjestelmän tekniset tiedot

#### 1. Tekniset tiedot

| Malli                  |                                                                       | NTPHP50i                    | NTPHP70i        | NTPHP90i   |  |  |
|------------------------|-----------------------------------------------------------------------|-----------------------------|-----------------|------------|--|--|
| Ilman lämpötila: 26    | 3 ºC, tulevan/lähtevän veden                                          | lämpötila: 26 ºC/28 ºC, ili | mankosteus 80 % |            |  |  |
| Lämpökapasiteetti      | ( <b>kW)</b>                                                          | 1,53~5,6                    | 1,63~7,5        | 1,84~9,7   |  |  |
| Tuloteho (kW)          |                                                                       | 0,092~0,82                  | 0,101~1,19      | 0,116~1,59 |  |  |
| COP (suorituskerro     | ɔin)                                                                  | 16,7~6,8                    | 16,2~6,7        | 15,9~6,1   |  |  |
| Depet käyttätile       | Lämpökapasiteetti (kW)                                                | 5,5                         | 7,2             | 10,4       |  |  |
| Βοοsτ-καγτιοτιια       | СОР                                                                   | 6,49                        | 6,45            | 6,49       |  |  |
|                        | Lämpökapasiteetti (kW)                                                | 4,5                         | 5,8             | 7,8        |  |  |
| Smart-kayttotila       | СОР                                                                   | 8,91                        | 9,03            | 9,02       |  |  |
| Silent (hiljainen      | Lämpökapasiteetti (kW)                                                | 2,1                         | 2,8             | 3,5        |  |  |
| käyttö)                | СОР                                                                   | 14,1                        | 14,2            | 14,2       |  |  |
| Ilman lämpötila: 15    | 5 °C, tulevan/lähtevän veden                                          | lämpötila: 26 ºC/28 ºC, il  | mankosteus 70 % |            |  |  |
| Lämpökapasiteetti (kW) |                                                                       | 1,11~3,91                   | 1,3~5,42        | 1,51~7,89  |  |  |
| Tuloteho (kW)          |                                                                       | 0,13~0,75                   | 0,16~1,06       | 0,18~1,52  |  |  |
| COP                    |                                                                       | 8,4~5,2                     | 8,1~5,1         | 8,3~5,2    |  |  |
| Beest käyttätile       | Lämpökapasiteetti (kW)                                                | 3,9                         | 5,4             | 7,9        |  |  |
| BOOSI-Kayitotila       | СОР                                                                   | 5,2                         | 5,1             | 5,2        |  |  |
| Smort kövttötilo       | Lämpökapasiteetti (kW)                                                | 3,1                         | 4,3             | 6,1        |  |  |
| Sman-kayllollia        | СОР                                                                   | 6,21                        | 6,23            | 6,22       |  |  |
| Silent (hiljainen      | Lämpökapasiteetti (kW)                                                | 2,2                         | 2,4             | 2,5        |  |  |
| käyttö)                | СОР                                                                   | 7,59                        | 7,55            | 7,58       |  |  |
| Ilman lämpötila: 35    | Ilman lämpötila: 35 °C, tulevan/lähtevän veden lämpötila: 28 °C/26 °C |                             |                 |            |  |  |
| Jäähdytyskapasite      | etti (kW)                                                             | 1,51~3,22                   | 1,78~3,75       | 1,92~5,13  |  |  |

| Tuloteho (kW)                   |                               | 0,19~0,67                           | 0,22~0,78                  | 0,24~1,06 |  |
|---------------------------------|-------------------------------|-------------------------------------|----------------------------|-----------|--|
| Energiatehokkuus                | (kW)                          | 7,95~4,81                           | 7,92~4,78                  | 7,86~4,85 |  |
| Boost-käyttötila                | Jäähdytyskapasiteetti<br>(kW) | 3,22                                | 3,75                       | 5,13      |  |
|                                 | Energiatehokkuus              | 4,81                                | 4,78                       | 4,85      |  |
| Smart-käyttötila                | Jäähdytyskapasiteetti<br>(kW) | 2,3                                 | 2,92                       | 3,5       |  |
|                                 | Energiatehokkuus              | 6,1                                 | 5,98                       | 5,95      |  |
| Silent (hiljainen               | Jäähdytyskapasiteetti<br>(kW) | 1,8                                 | 2,18                       | 2,4       |  |
| Kayllo)                         | Energiatehokkuus              | 7,28                                | 7,31                       | 7,28      |  |
| Liitäntäjännite (V/Fas/Hz)      |                               | 230 V/50 Hz                         |                            |           |  |
| Tuloteho enintään (kW)          |                               | 1,31                                | 1,61                       | 1,75      |  |
| Enimmäisvirta (A)               |                               | 5,95                                | 7,32                       | 7,95      |  |
| Lämmityksen lämpötila-alue      |                               |                                     | 15-40 °C                   |           |  |
| Jäähdytyksen lämpötila-alue     |                               |                                     | 8-28 °C                    |           |  |
| Käyttölämpötila-alu             | le                            | -10 43 °C                           |                            |           |  |
| Suositeltava allask             | oko                           | 10-20 m³                            | 15-30 m³                   | 20-40 m³  |  |
| Kylmäaine                       | Тууррі                        |                                     | R32                        |           |  |
| Кс                              | ompressori                    | MITSUBISHIELECTRIC (DC-muunnin)     |                            |           |  |
| Uima-altaan lä                  | mpöpumpun ilmapuoli           | Laipan lämmönvaihdin, hydrofiilinen |                            |           |  |
| Uima-altaan lä                  | impöpumpun vesipuoli          | Р                                   | utken lämmönvaihdin, titaa | ani       |  |
| Veden                           | n virtaus (m³/h)              | 2,2~3,2                             | 3,1~4,2                    | 3,5~5,5   |  |
| Mitat, netto P x L x K (mm)     |                               | 880 x 398 x 662                     |                            |           |  |
| Mitat, pakattuna P x L x K (mm) |                               | 946 x 386 x 738                     |                            |           |  |
| Vesiputken Tulo                 |                               |                                     | G1-1/2                     |           |  |
| liitäntä                        | Lähtö                         |                                     | G1-1/2                     |           |  |
| Net                             | topaino (kg)                  | 33                                  | 36                         | 39        |  |
| Brut                            | topaino (kg)                  | 40                                  | 43                         | 46        |  |

| Melutaso dB(A) | 30~43 | 32~45 | 33~47 |  |
|----------------|-------|-------|-------|--|
| Melulaso ub(A) | 30~43 | 52~45 | 55~47 |  |

Uima-altaan lämpöpumpun tekniset tiedot on tarkoitettu vain ohjeellisiksi. Pidätämme oikeuden muuttaa tietoja ilman erillistä ilmoitusta.

- 1. Ympäristön lämpötila
- 2. Veden lämpötila alussa
- Melutaso 1, 4 ja 10 metrin etäisyydellä täyttää standardien EN ISO 3741 ja EN ISO 354 vaatimukset.
- 4. Laskelma yksityisen altaan mukaisesti lämpökennojen avulla

| Malli                 |                                                                                          | NTPHP110i                   | NTPHP150i       | NTPHP180i   |  |  |  |
|-----------------------|------------------------------------------------------------------------------------------|-----------------------------|-----------------|-------------|--|--|--|
| Ilman lämpötila: 26   | Ilman lämpötila: 26 °C, tulevan/lähtevän veden lämpötila: 26 °C/28 °C, ilmankosteus 80 % |                             |                 |             |  |  |  |
| Lämpökapasiteetti     | ( <b>kW)</b>                                                                             | 2,85~11,7                   | 3,55~15,8       | 4,39~18,9   |  |  |  |
| Tuloteho (kW)         |                                                                                          | 0,174~1,8                   | 0,22~2,39       | 0,269~2,908 |  |  |  |
| COP (suorituskerro    | in)                                                                                      | 16,4~6,5                    | 16,1~6,6        | 16,3~6,5    |  |  |  |
|                       | Lämpökapasiteetti (kW)                                                                   | 11,7                        | 15,8            | 18,9        |  |  |  |
| Boost-kayttotila      | СОР                                                                                      | 6,5                         | 6,6             | 6,5         |  |  |  |
|                       | Lämpökapasiteetti (kW)                                                                   | 9,1                         | 11,55           | 14,01       |  |  |  |
| Smart-kayttotila      | СОР                                                                                      | 9,32                        | 9,18            | 9           |  |  |  |
| Silent (hiljainen     | Lämpökapasiteetti (kW)                                                                   | 5,5                         | 7,35            | 8,7         |  |  |  |
| käyttö) COP           |                                                                                          | 13,8                        | 13,6            | 13,2        |  |  |  |
| Ilman lämpötila: 15   | °C, tulevan/lähtevän veden                                                               | lämpötila: 26 ºC/28 ºC, ili | mankosteus 70 % |             |  |  |  |
| Lämpökapasiteetti     | ( <b>kW)</b>                                                                             | 2,2~8,21                    | 2,96~11,14      | 3,44~13,35  |  |  |  |
| Tuloteho (kW)         |                                                                                          | 0,27~1,61                   | 0,36~2,19       | 0,41~2,61   |  |  |  |
| COP (suorituskerroin) |                                                                                          | 8,1~5,1                     | 8,3~5,1         | 8,3~5,1     |  |  |  |
|                       | Lämpökapasiteetti (kW)                                                                   | 8,23                        | 11,15           | 13,33       |  |  |  |
| Boost-kayttotila      | СОР                                                                                      | 5,1                         | 5,1             | 5,1         |  |  |  |
| Cmont kössttätila     | Lämpökapasiteetti (kW)                                                                   | 6,58                        | 8,65            | 10,55       |  |  |  |
| Smart-kayttotila      | СОР                                                                                      | 6,19                        | 6,2             | 6,16        |  |  |  |

| Silent (hiljainen                 | Lämpökapasiteetti (kW)                                                | 4,37                            | 5,55                       | 6,72      |  |  |  |
|-----------------------------------|-----------------------------------------------------------------------|---------------------------------|----------------------------|-----------|--|--|--|
| käyttö)                           | СОР                                                                   | 7,53                            | 7,55                       | 7,54      |  |  |  |
| Ilman lämpötila: 35               | Ilman lämpötila: 35 °C, tulevan/lähtevän veden lämpötila: 28 °C/26 °C |                                 |                            |           |  |  |  |
| Jäähdytyskapasitee                | tti (kW)                                                              | 2,48~6,33                       | 3,41~8                     | 4,15~9,88 |  |  |  |
| Tuloteho (kW)                     |                                                                       | 0,31~1,3                        | 0,43~1,65                  | 0,53~2,03 |  |  |  |
| Energiatehokkuus (                | kW)                                                                   | 7,85~4,88                       | 7,91~4,85                  | 7,9~4,87  |  |  |  |
| Boost-käyttötila                  | Jäähdytyskapasiteetti<br>(kW)                                         | 6,33                            | 8,00                       | 9,88      |  |  |  |
|                                   | Energiatehokkuus                                                      | 4,88                            | 4,85                       | 4,87      |  |  |  |
| Smart-käyttötila                  | Jäähdytyskapasiteetti<br>(kW)                                         | 4,89                            | 6,45                       | 7,77      |  |  |  |
|                                   | Energiatehokkuus                                                      | 5,86                            | 5,88                       | 5,74      |  |  |  |
| Silent (hiljainen                 | Jäähdytyskapasiteetti<br>(kW)                                         | 3,12                            | 4,15                       | 4,88      |  |  |  |
|                                   | Energiatehokkuus                                                      | 7,16                            | 7,15                       | 7,12      |  |  |  |
| Liitäntäjännite (V/Fa             | as/Hz)                                                                |                                 | 230 V/50 Hz                |           |  |  |  |
| Tuloteho enintään (               | kW)                                                                   | 2,3                             | 2,8                        | 3,4       |  |  |  |
| Enimmäisvirta (A)                 |                                                                       | 10,5                            | 12,7                       | 15,5      |  |  |  |
| Lämmityksen lämpö                 | itila-alue                                                            | 15-40 °C                        |                            |           |  |  |  |
| Jäähdytyksen lämpö                | ötila-alue                                                            | 8-28 °C                         |                            |           |  |  |  |
| Käyttölämpötila-alue              | e                                                                     |                                 | -10 43 °C                  |           |  |  |  |
| Suositeltava allasko              | ko                                                                    | 25-50 m³                        | 30-60 m³                   | 35-70 m³  |  |  |  |
| Kylmäaine                         | Тууррі                                                                | R32                             |                            |           |  |  |  |
| Kompressori                       |                                                                       | MITSUBISHIELECTRIC (DC-muunnin) |                            |           |  |  |  |
| Uima-altaan lämpöpumpun ilmapuoli |                                                                       | Laipa                           | an lämmönvaihdin, hydrofi  | iilinen   |  |  |  |
| Uima-altaan lämpöpumpun vesipuoli |                                                                       | P                               | utken lämmönvaihdin, titaa | ani       |  |  |  |
| Veden virtaus (m³/h)              |                                                                       | 4,1~6,2                         | 5~7,2                      | 6~8,2     |  |  |  |
| Mitat, netto P x L x K (mm)       |                                                                       | 970 x 398 x 662                 |                            |           |  |  |  |
| Mitat, pakattuna P x L x K (mm)   |                                                                       | 1046 x 386 x 780                |                            |           |  |  |  |

| Vesiputken       | Tulo  | G1-1/2 |       |       |  |  |
|------------------|-------|--------|-------|-------|--|--|
| liitäntä         | Lähtö | G1-1/2 |       |       |  |  |
| Nettopaino (kg)  |       | 44     | 47    | 52    |  |  |
| Bruttopaino (kg) |       | 53     | 56    | 61    |  |  |
| Melutaso dB(A)   |       | 33~47  | 34~48 | 34~48 |  |  |

Uima-altaan lämpöpumpun tekniset tiedot on tarkoitettu vain ohjeellisiksi. Pidätämme oikeuden muuttaa tietoja ilman erillistä ilmoitusta.

- 5. Ympäristön lämpötila
- 6. Veden lämpötila alussa
- 7. Melutaso 1, 4 ja 10 metrin etäisyydellä täyttää standardien EN ISO 3741 ja EN ISO 354 vaatimukset.
- 8. Laskelma yksityisen altaan mukaisesti lämpökennojen avulla

#### 2. Yksikön mitat

# Malli: NTPHP50i, NTPHP70i, NTPH90i

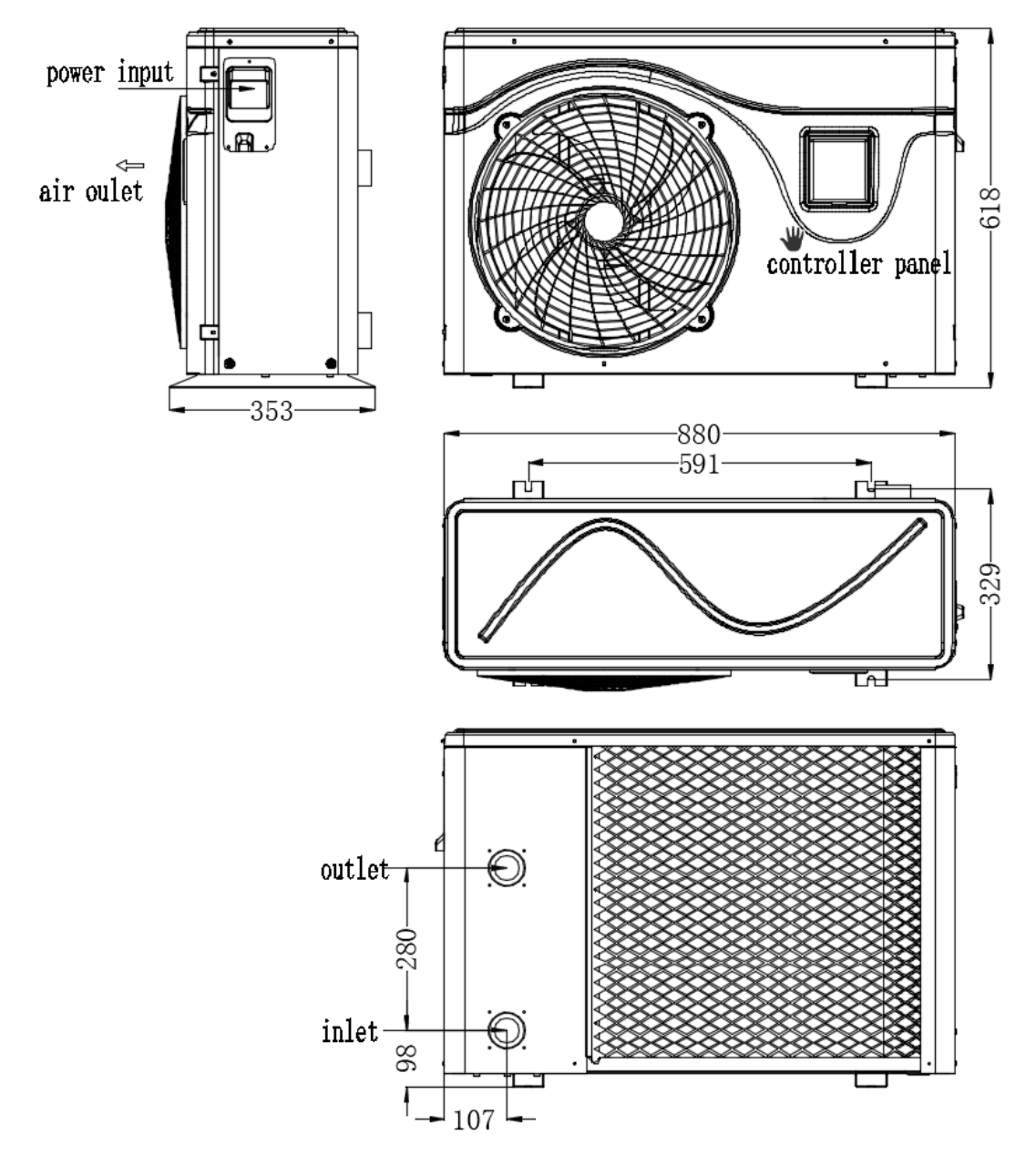

#### Malli: NTPHP110i, NTPHP150i, NTPHP180i

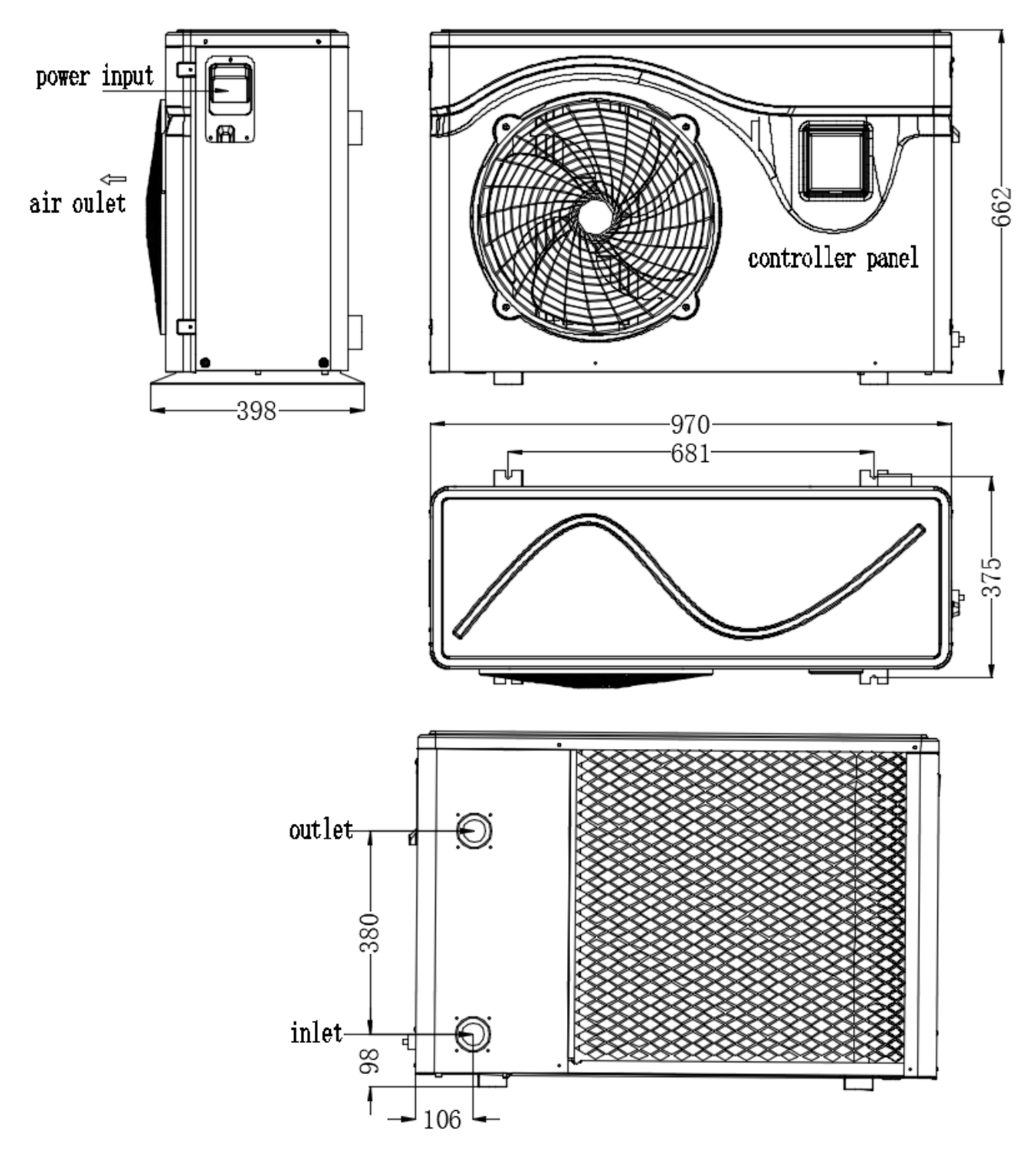

1

# 3. Läpileikkauskuva

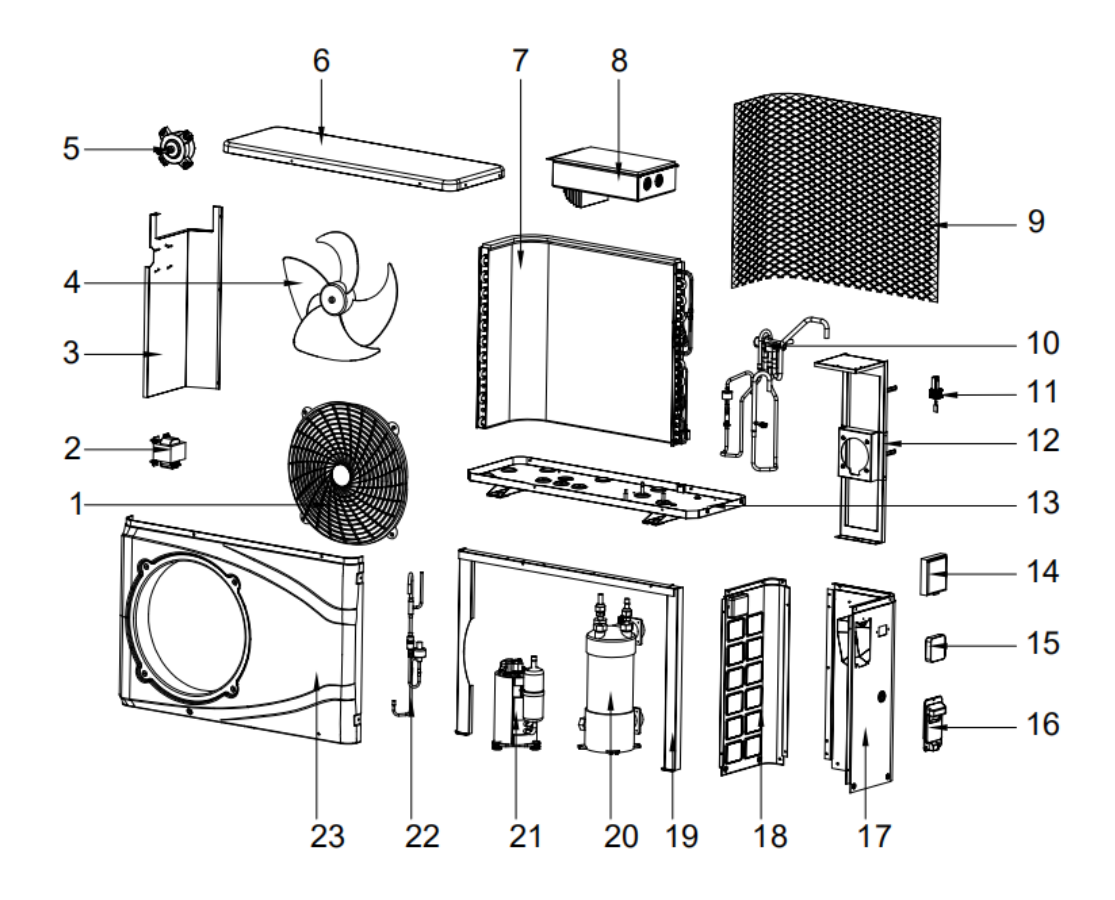

| 1 | Tuulettimen suojus | 9  | Suojaverkko       | 17 | Oikea sivupaneeli |
|---|--------------------|----|-------------------|----|-------------------|
| 2 | Induktori          | 10 | Kuristinventtiili | 18 | Vasen sivupaneeli |
|   | Kaakinanaali       | 11 | Veden virtauksen  | 10 | Kiintoö tukikohyo |
| 3 | Reskipaneeli       | 11 | vaihtokytkin      | 19 | Kiintea tukikenys |
| 4 | Tuuletin           | 12 | Moottorihylly     | 20 | Titaanivaihdin    |
| 5 | Moottori           | 13 | Runko             | 21 | Kompressori       |
| 6 | Kansi              | 14 | Ohjauspaneeli     | 22 | Suodatinyksikkö   |
| 7 | Haihdutin          | 15 | Ohjainlaite       | 23 | Etupaneeli        |
| 8 | Sähkörasia         | 16 | Oikea kädensija   |    |                   |

#### III. Asennusohjeet

VAROITUS! Asennuksen saa suorittaa vain ammattiasentaja.

Tämä kappale on tarkoitettu vain tiedoksi. Se on tarkastettava ja sovitettava tarvittaessa asennusolosuhteiden mukaisesti.

#### 1. Vaatimukset

Uima-altaan lämpöpumpun asennukseen tarvittavat tarvikkeet:

Sopiva verkkojohto.

Ohituspaketti ja PVC-putken asennus, johdon kuorintaveitsi, PVC-teippiä ja hiekkapaperia.

Sarja seinätulppia ja paisuntaruuveja.

Suosittelemme käyttämään taipuisaa PVC-putkea tärinän vähentämiseksi.

Yksikön nostamiseen voi käyttää sopivia kiinnikkeitä.

#### 2. Paikka

Noudata alla olevia lämpöpumpun sijoituspaikkaa koskevia ohjeita.

1. Yksikkö on sijoitettava siten, että sen käyttö ja huolto on helppoa.

2. Se on asennettava ja kiinnitettävä tasaiselle betonialustalle, joka on kestää yksikön painon.

3. Yksikön lähellä on oltava jonkinlainen tyhjennysjärjestelmä asennuspaikan suojaamista varten.

4. Yksikön tukemiseen voi käyttää tarvittaessa asennustyynyjä.

5. Varmista, että asennuspaikan ilmanvaihto on riittävä. Ilmanpoistoaukot eivät saa olla suunnattuina lähitalojen ikkunoita kohti, sillä se heikentää ilmankiertoa. Yksikön ympärillä on oltava riittävästi tilaa korjaus- ja huoltotöiden suorittamista varten.

6. Yksikköä ei saa asentaa tilaan, jossa on öljyä, palavia kaasuja, syövyttäviä tuotteita, rikkipitoisia yhdisteitä, tai paikkaan, jonka lähellä on suurtaajuuslaitteita.

7. Yksikköä ei saa asentaa teiden tai rautateiden lähelle, jotta se ei likaannu roiskuvan lian vuoksi.

8. Jotta melu ei häiritse naapureita, yksikkö on asennettava paikkaan, jossa melusta ei ole haittaa, tai hyvin äänieristettyyn paikkaan.

9. Yksikkö on asennettava mahdollisimman hyvin lasten ulottumattomiin.

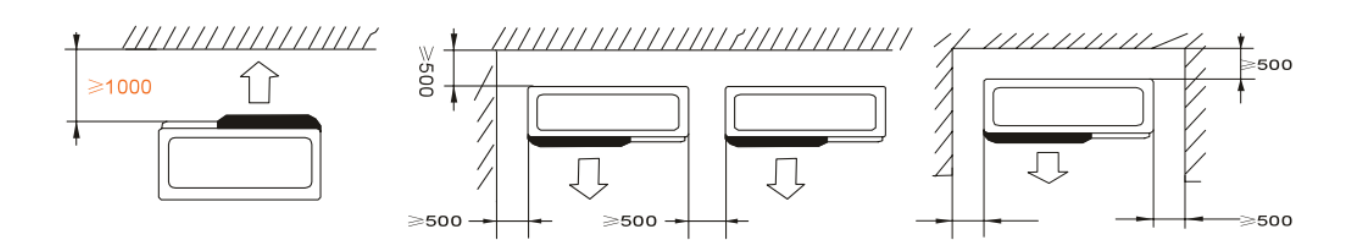

Mitään esineitä ei saa asettaa alle 1 metrin etäisyydelle uima-altaan lämpöpumpun etureunasta.

Jätä lämpöpumpun sivuille ja taakse 500 cm tilaa.

Lämpöpumpun päälle tai eteen ei saa asettaa mitään esineitä!

#### 3. Asennuspiirustus

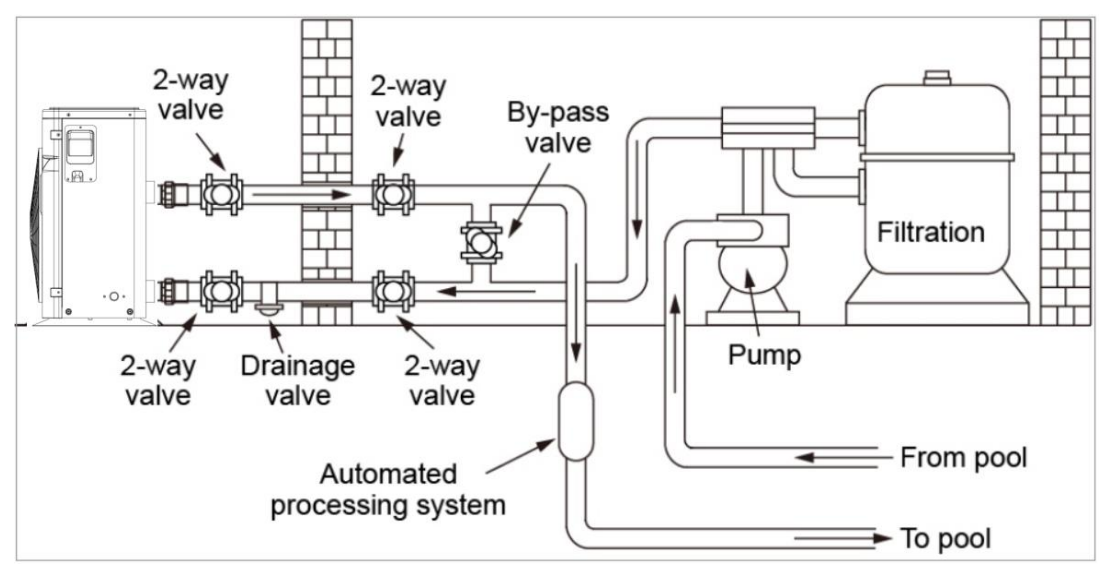

Uima-altaan lämpöpumppu on liitetty suodatinpiiriin ohitusventtiilillä. Ohitusventtiiliä on säädettävä (puolittain auki). Kaikki muut venttiilit voivat olla kokonaan auki. Suosittelemme avaamaan ohitusventtiilin puolittain lämpöpumpun suuren kuormituksen välttämiseksi.

Ohitus on ehdottomasti sijoitettava vesipumpun ja suodattimen taakse. Ohitusputkessa on yleensä kolme venttiiliä. Tällöin lämpöpumpun läpi kulkevan veden virtausta voi säätää ja sen voi eristää tarvittaessa kokonaan huollon ajaksi vaikuttamatta virtaukseen tai suodatusjaksoon. Suodatin on puhdistettava säännöllisesti, jotta järjestelmässä oleva vesi pysyy puhtaana ja suodatin ei tukkeudu. Tyhjennysventtiilin on oltava alemmassa vesiputkessa. Jos yksikköä ei käytetä talvikuukausina, virransyöttö on katkaistava ja vesi on poistettava yksiköstä tyhjennysventtiilin kautta. Jos ympäristön lämpötila laskee 0 °C:een alapuolelle lämpöpumpun käytön aikana, vesipumpun on oltava koko ajan käynnissä.

#### 4. Kahden yksikön rinnakkainasennus

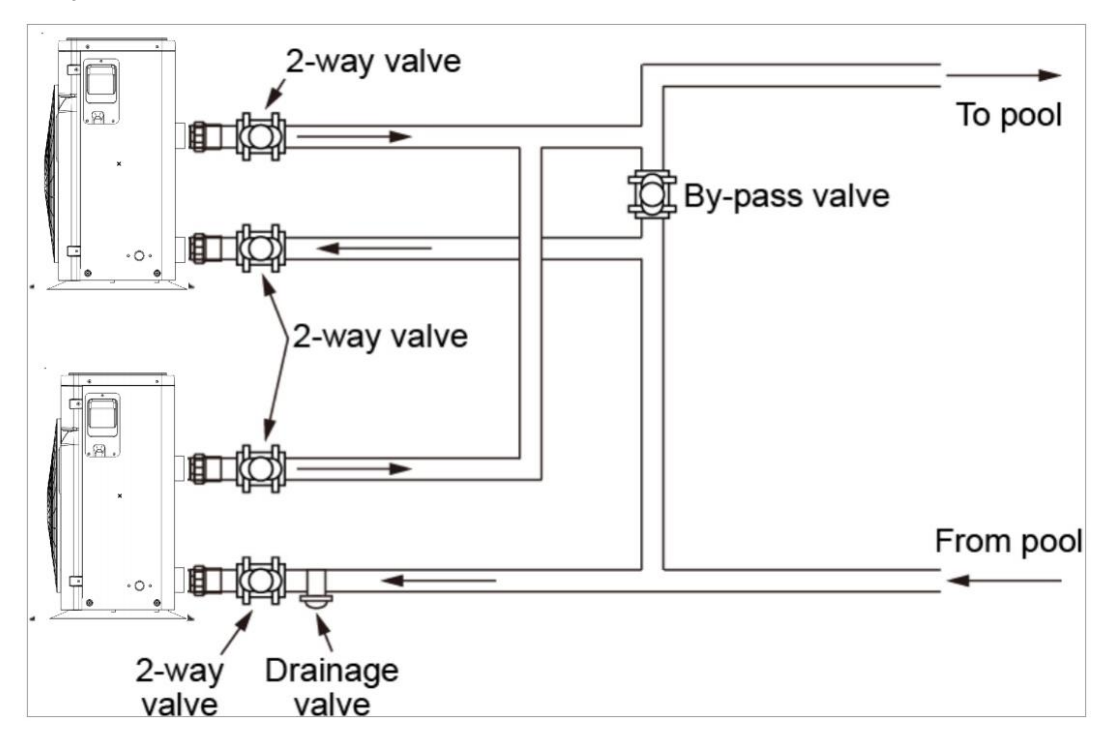

#### 5. Sähköliitäntä

#### Liitäntäjohtojen koko

| Molli     | Liitäntäjohdot |                   |                 |  |  |
|-----------|----------------|-------------------|-----------------|--|--|
| Man       | Jännite        | Johdon halkaisija | Tekniset tiedot |  |  |
| NTPHP50i  |                | 3 × 2,5 mm        | AWG 14          |  |  |
| NTPHP70i  |                | 3 × 2,5 mm        | AWG 14          |  |  |
| NTPHP90i  | 220-240 V      | 3 × 2,5 mm        | AWG 14          |  |  |
| NTPHP110i | /1-vaih~50 Hz  | 3 × 2,5 mm        | AWG 14          |  |  |
| NTPHP150i |                | 3 × 2,5 mm        | AWG 14          |  |  |
| NTPHP180i |                | 3 × 4,0 mm        | AWG 12          |  |  |

▲ VAROITUS Uima-altaan lämpöpumpun virransyöttö on kytkettävä pois päältä ennen toimenpiteiden suorittamista.

- > Noudata alla olevia ohjeita liittäessäsi lämpöpumppua.
- Vaihe 1: Irrota sähköpuolen sivupaneeli ruuvitaltan avulla, jotta pääset käsiksi sähköliitäntöihin.

- > Vaihe 2: Ohjaa johto lämpöpumpun johtoportin läpi.
- Vaihe 3: Liitä syöttöjohto sähköliitäntöihin seuraavalla sivulla olevan kytkentäkaavion mukaisesti.

NTPHP50i, NTPHP70i, NTPHP90i

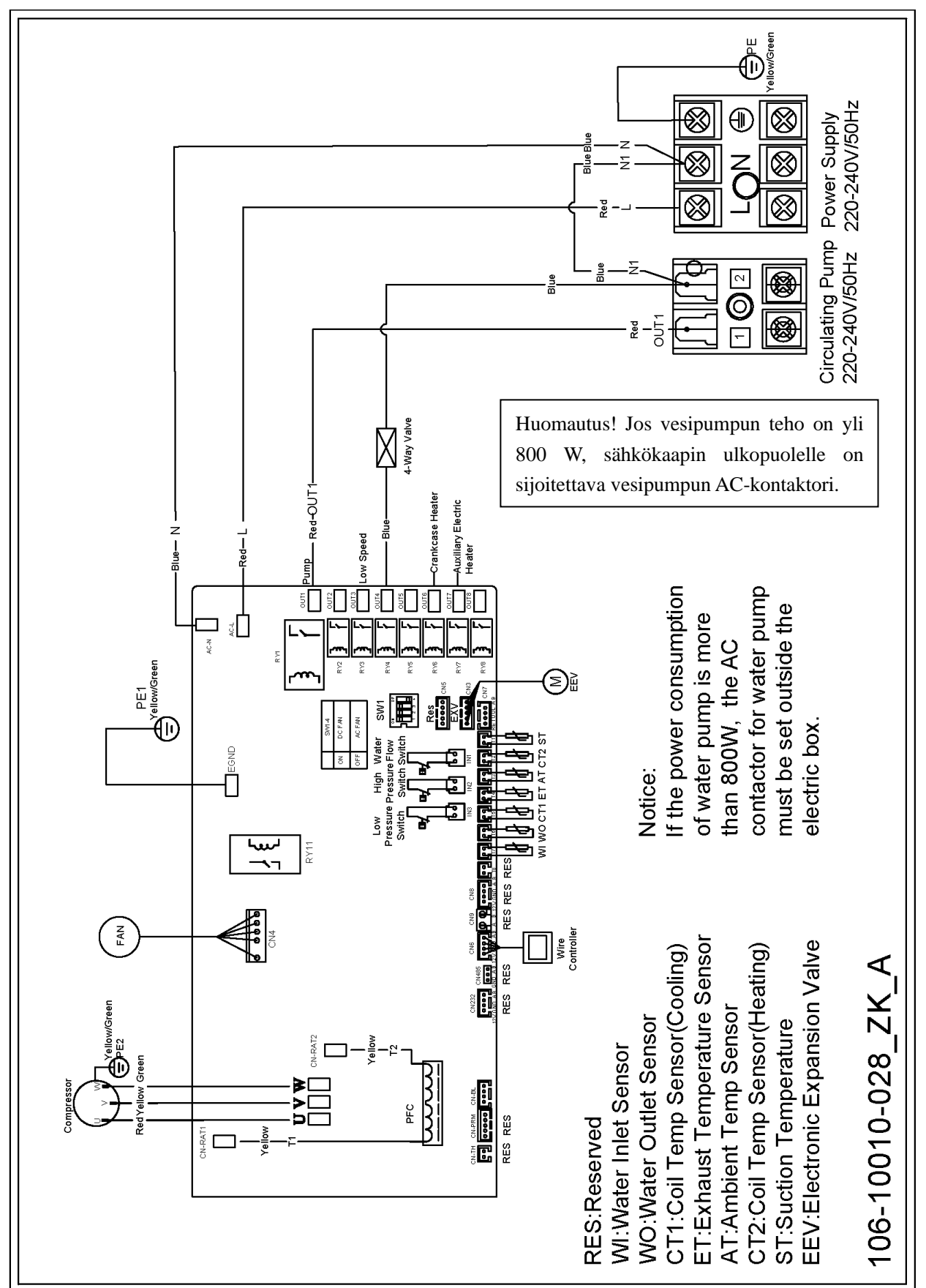

NTPHP110i, NTPHP150i, NTPHP180i

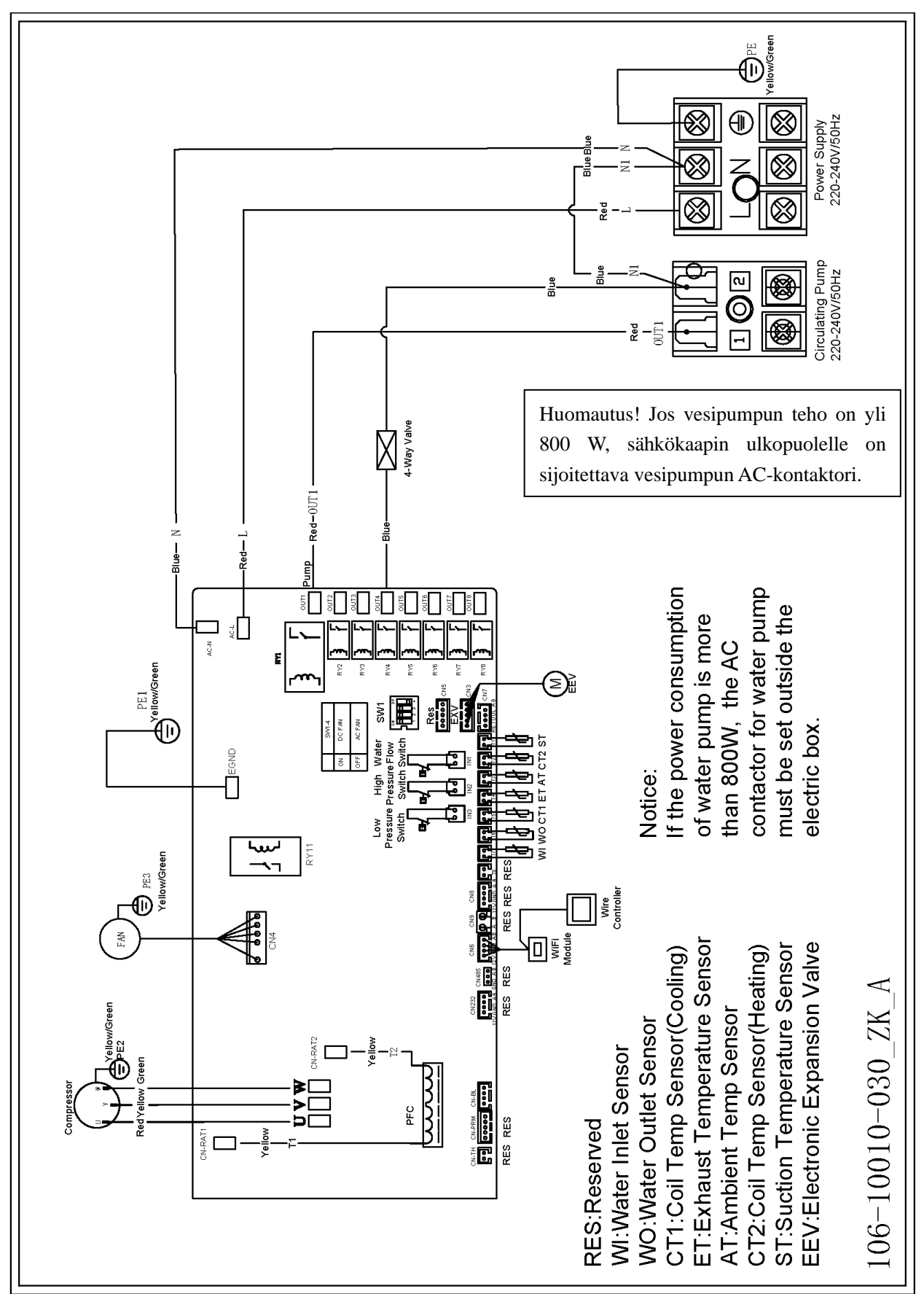

#### IV. Käyttötesti

#### 1. Tarkastukset ennen käyttötestiä

a. Käytötestin voi suorittaa, kun asennus on valmis.

b. Tarkasta alla olevat kohdat ja merkitse vastaavat ruudut ennen käyttötestiä.

- Yksikkö on asennettu oikein
- Liitäntäjännite vastaa yksikön nimellisjännitettä
- Putket on vedetty ja sähköliitännät on tehty oikein
- Ilman tulo- ja poistoaukot ovat esteettömiä
- Tyhjennys- ja ilmanvaihtoaukot ovat esteettömiä eikä yksiköstä vuoda vettä
- Vuotosuoja toimii
- Putkieristys toimii
- Maadoitus on tehty oikein

c. Kaikki sähkö- ja putkiliitännät on liitettävä oikein ja tarkastettava huolellisesti. Sen jälkeen vesisäiliö täytetään vedellä ennen yksikön käynnistämistä.

d. Poista ilma kaikista putkista ja vesisäiliöstä ja paina ohjauspaneelin virtapainiketta, jotta yksikkö toimii asetetussa lämpötilassa.

- e. Tarkasta seuraavat kohdat käyttötestin aikana:
- Virtaus on normaali ensimmäisen käyttökerran aikana
- Ohjauspaneelin kaikki toimintopainikkeet toimivat oikein
- Näyttö näkyy oikein
- Uima-altaan lämpöpumppujärjestelmässä ei ilmene mitään vuotoja
- Kondenssiveden tyhjennys toimii oikein
- Käytön aikana ei ilmene epätavallista ääntä tai tärinää

#### 2. Ohjauspaneelin toiminnot

CHICO ohjauspaneeli

#### 2.1 Ohjauspaneeli

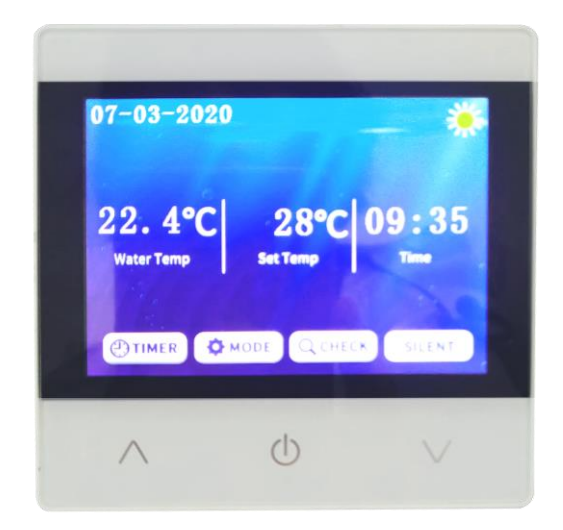

#### 2.2 Symbolit

| Symboli            | Kuvaus           | Symboli         | Kuvaus               |
|--------------------|------------------|-----------------|----------------------|
|                    | Lämmitys         | ×               | Jäähdytys            |
|                    | Ajastin          |                 | Sulatus              |
| Asetettu lämpötila | Tavoitelämpötila | Veden lämpötila | Todellinen lämpötila |

#### 2.3 Tärkeitä käyttöohjeita

### 1) "Virtapainike:

- Käynnistä tai sammuta yksikkö painamalla aloitusnäytössä olevaa virtapainiketta.
- Pääset takaisin aloitusnäyttöön painamalla virtapainiketta missä tahansa muussa näytössä.
- 2) "Ylös-painike ja "Alas-painike.
  - Säädä lämpötila-asetuksia painamalla aloitusnäytön painiketta.
  - Voit liikkua sivulla ylös- tai alaspäin painamalla parametrien ohjausnäytössä

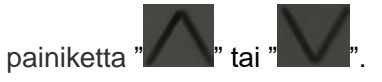

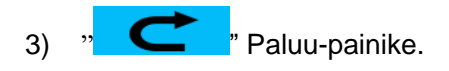

4)

Voit palata edelliseen näyttöön painamalla painiketta.

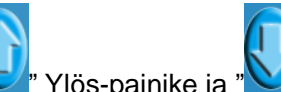

- " Alas-painike. Ylös-painike ja "
  - Voit liikkua sivulla ylös- tai alaspäin painamalla parametrien ohjausnäytössä painiketta

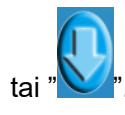

- ON ON Virtapainike: 5)
  - Käynnistä tai sammuta yksikkö painamalla aloitusnäytössä olevaa virtapainiketta.
- Μ " Tilapainike 6)
  - Voit vaihtaa tilaa jäähdytystä ja lämmitystä varten painamalla aloitusnäytössä olevaa Q M painiketta "

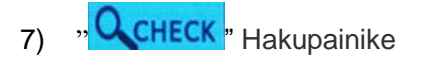

Voit siirtyä päävalikkoon painamalla aloitusnäytössä olevaa painiketta "QCHECK". •

| System Status<br>System Parameter |   |
|-----------------------------------|---|
| System Parameter                  |   |
|                                   |   |
| Factory Parameter                 |   |
| Date & Clock                      | > |

• Koneen tila: Painamalla painiketta pääset parametrihakuun.

| Koneen tila |                                        |                      |  |  |  |
|-------------|----------------------------------------|----------------------|--|--|--|
| Koodi       | Kuvaus                                 | Näyttöväli           |  |  |  |
| 1           | Tulevan veden lämpötila                | -20 ℃ +99 ℃          |  |  |  |
| 2           | Lähtevän veden lämpötila               | -20 ℃ +99 ℃          |  |  |  |
| 3           | Ympäristön lämpötila                   | <b>-20 °C +99</b> °C |  |  |  |
| 4           | Tyhjennyslämpötila                     | 0-125 ℃              |  |  |  |
| 5           | Imulämpötila                           | <b>-20 °C +99</b> °C |  |  |  |
| 6           | Ulomman rengasjohdon lämpötila         | <b>-20 °C +99</b> °C |  |  |  |
| 7           | Sisemmän rengasjohdon lämpötila        | <b>-20 °C +99</b> °C |  |  |  |
| 8           | Pääasiallisen paisuntaventtiilin avaus |                      |  |  |  |
| 9           | Ylimääräisen paisuntaventtiilin avaus  |                      |  |  |  |
| 10          | Kompressorivirta                       |                      |  |  |  |
| 11          | Jäähdyttimen lämpötila                 |                      |  |  |  |
| 12          | DC-väyläjännite                        |                      |  |  |  |
| 13          | Kompressorin taajuus                   |                      |  |  |  |
| 14          | DC-tuuletin 1, nykyinen nopeus         |                      |  |  |  |
| 15          | DC-tuuletin 2, nykyinen nopeus         |                      |  |  |  |

Järjestelmän parametrit: Paina ja syötä koodi "814", paina sitten painiketta " Enter 

| Järjestelmän parametrit |                                                         |                                                                                                    |                        |  |  |
|-------------------------|---------------------------------------------------------|----------------------------------------------------------------------------------------------------|------------------------|--|--|
| Koodi                   | Parametri                                               | Säätöväli                                                                                                    | Aloitusarvo            |  |  |
| 1                       | Ohjaus ∆T                                               | 1~18°C (2~36°F)                                                                                                    | 1°C (2°F)              |  |  |
| 2                       | Jäähdytyslämpötilan asetus                              | 8°C~35°C (46~95°F)                                                                                                    | 27°C (81°F)            |  |  |
| 3                       | Lämmityslämpötilan asetus                               | 5°C~40°C (41~104°F)                                                                                                    | 27°C (81°F)            |  |  |
| 4                       | Lämpötilan tasaus                                       | -5°C~15°C (-10~30°F)                                                                                                    | 0°C (0°F)              |  |  |
| 5                       | Sulatusjakso                                            | 20-90 min                                                                                                    | 45 min                 |  |  |
| 6                       | Sulatuksen aloituslämpötila                             | -9°C~-1°C (16~30°F)                                                                                                    | -3°C (27°F)            |  |  |
| 7                       | Sulatuksen enimmäisaika                                 | 5-20 min                                                                                                    | 8 min                  |  |  |
| 8                       | Sulatuksen pysäytyslämpötila                            | 1°C~40°C (33~104°F)                                                                                                    | 15°C (68°F)            |  |  |
| 9                       | Sulatuksen ympärisön lämpötila<br>∆T                    | 0°C~15°C (0~30°F)                                                                                                    | 5°C (10°F)             |  |  |
| 10                      | Sulatuksen ympärisön lämpötila                          | 0°C~20°C (32~68°F)                                                                                                    | 17°C (63°F)            |  |  |
| 11                      | Sähkötoimisen paisuntaventtiilin<br>käyttöjakso         | 20-90 s                                                                                                    | 25 s                   |  |  |
| 12                      | Smart/powerful-lämmitys                                 | -5°C~10°C (-10~20°F)                                                                                                    | Nykyisen mallin mukaan |  |  |
| 13                      | Sähkötoimisen paisuntaventtiilin<br>tyhjennyslämpötila  | 70°C~125°C (158~257°F)                                                                                                    | 95°C (203°F)           |  |  |
| 14                      | Sähkötoimisen paisuntaventtiilin<br>sulatusvaihe        | 20~450                                                                                                    | Nykyisen mallin mukaan |  |  |
| 15                      | Sähkötoimisen paisuntaventtiilin<br>vähimmäisvaihe      | 5~15 (*10)                                                                                                    | Nykyisen mallin mukaan |  |  |
| 16                      | Sähkötoimisen paisuntaventtiilin<br>tila                | Automaattinen/manuaalinen                                                                                                    | Automaattinen          |  |  |
| 17                      | Sähkötoimisen paisuntaventtiilin<br>manuaalinen vaihe   | 20~450                                                                                                    | 350                    |  |  |
| 18                      | Jäähdytystila superlämmitys                             | -5°C~10°C (-10~20°F)                                                                                                    | Nykyisen mallin mukaan |  |  |
| 19                      | Varattu                                                 |                                                                                                    |                        |  |  |
| 20                      | Sähkötoimisen paisuntaventtiilin<br>jäähdytyksen ohjaus | Superjäähdytys/lämpötila                                                                                                    | Superjäähdytys         |  |  |
| 21                      | Pumpun tila                                             | <ol> <li>Ei pysäytystä tasaisessa</li> <li>lämpötilassa</li> <li>Pysäytys tasaisessa</li> <li>lämpötilassa</li> <li>Jaksottainen käyttö</li> </ol> | 3                      |  |  |
| 22                      | Tuulettimen tila                                        | Automaattinen/manuaalinen                                                                                                    | Automaattinen          |  |  |
| 23                      | Tuulettimen manuaalinen nopeus                          | 0-99 (*10)                                                                                                    | 80 (*10)               |  |  |

järjestelmän parametrien hakua tai säätöä varten.

| 24 | Sähkölämmittimen ympäristön<br>lämpötila | -10°C~20°C (14~50°F) | 0°C (32°F) |
|----|------------------------------------------|----------------------|------------|
| 25 | Sulatuksen sähkölämmitystoiminto         | Kyllä/ei             | Kyllä      |
| 26 | Liian matala suojaus                     | -30°C~0°C            | -20 °C     |

• Tehdasasetukset: Paina ja syötä koodi "4180", paina sitten painiketta " Enter ", tehdasasetusten hakua tai säätöä varten.

|             | Tehdasasetukset                       |                                                                  |                        |  |  |  |
|-------------|---------------------------------------|------------------------------------------------------------------|------------------------|--|--|--|
| Asetuskoodi | Parametri                             | Säätöväli                                                        | Aloitusarvo            |  |  |  |
| F1          | Taajuusasetus 1                       | 20-120 Hz                                                        | 20 Hz                  |  |  |  |
| F2          | Taajuusasetus 2                       | 20-120 Hz                                                        | 24 Hz                  |  |  |  |
| F3          | Taajuusasetus 3                       | 20-120 Hz                                                        | 28 Hz                  |  |  |  |
| F4          | Taajuusasetus 4                       | 20-120 Hz                                                        | 32 Hz                  |  |  |  |
| F5          | Taajuusasetus 5                       | 20-120 Hz                                                        | 36 Hz                  |  |  |  |
| F6          | Taajuusasetus 6                       | 20-120 Hz                                                        | 40 Hz                  |  |  |  |
| F7          | Taajuusasetus 7                       | 20-120 Hz                                                        | 44 Hz                  |  |  |  |
| F8          | Taajuusasetus 8                       | 20-120 Hz                                                        | 46 Hz                  |  |  |  |
| F9          | Taajuusasetus 9                       | 20-120 Hz                                                        | 58 Hz                  |  |  |  |
| F10         | Taajuusasetus 10                      | 20-120 Hz                                                        | 68 Hz                  |  |  |  |
| F11         | Poistoasetus 1                        | <b>50~125℃</b> ( <b>122~257</b> °F)                              | 95℃(203°F)             |  |  |  |
| F12         | Poistoasetus 2                        | <b>50~125℃</b> ( <b>122~257</b> °F)                              | 100℃(212°F)            |  |  |  |
| F13         | Poistoasetus 3                        | <b>50~125℃</b> ( <b>122~257</b> °F)                              | 105℃(221°F)            |  |  |  |
| F14         | Poistoasetus 4                        | <b>50~125℃</b> ( <b>122~257</b> ℉)                               | 110℃(230°F)            |  |  |  |
| F15         | Poistoasetus 5                        | <b>80~125℃</b> ( <b>176~257</b> °F)                              | 115℃(248°F)            |  |  |  |
| F16         | DC-tuulettimen nopeus 1               | 0~99 RPM                                                         | 52 (*10)               |  |  |  |
| F17         | DC-tuulettimen nopeus 2               | 0~99 RPM                                                         | 58 (*10)               |  |  |  |
| F18         | DC-tuulettimen nopeus 3               | 0~99 RPM                                                         | 64 (*10)               |  |  |  |
| F19         | DC-tuulettimen nopeus 4               | 0~99 RPM                                                         | 72 (*10)               |  |  |  |
| F20         | DC-tuulettimen nopeus 5               | 0~99 RPM                                                         | 78 (*10)               |  |  |  |
| F21         | DC-tuulettimen nopeus 6               | 0~99 RPM                                                         | 84 (*10)               |  |  |  |
| F22         | Silent-lämmitys (hiljainen<br>käyttö) | <b>-5~10°</b> C ( <b>-10~20°</b> F)                              | Nykyisen mallin mukaan |  |  |  |
| F23         | Koneen tyyppi                         | 0: ämmitys ja jäähdytys<br>1: VAIN lämmitys<br>2: VAIN jäähdytys | 0                      |  |  |  |
| F24         | Termostaattilämmitys                  | <b>-5~10°</b> ℃( <b>-10~20°</b> F)                               | Nykyisen mallin mukaan |  |  |  |
| F25         | Taajuusasetus 11                      | 20-120 Hz                                                        | 70 Hz                  |  |  |  |
| F26         | Taajuusasetus 12pc                    | 20-120 Hz                                                        | 74 Hz                  |  |  |  |
| F27         | Taajuusasetus 13                      | 20-120 Hz                                                        | 78 Hz                  |  |  |  |
| F28         | Taajuusasetus 14                      | 20-120 Hz                                                        | 82 Hz                  |  |  |  |

| F29 | Taajuusasetus 15 | 20-120 Hz | 84 Hz |
|-----|------------------|-----------|-------|
| F30 | Taajuusasetus 16 | 20-120 Hz | 86 Hz |
| F31 | Taajuusasetus 17 | 20-120 Hz | 88 Hz |
| F32 | Taajuusasetus 18 | 20-120 Hz | 90 Hz |

• Ajastinasetus.

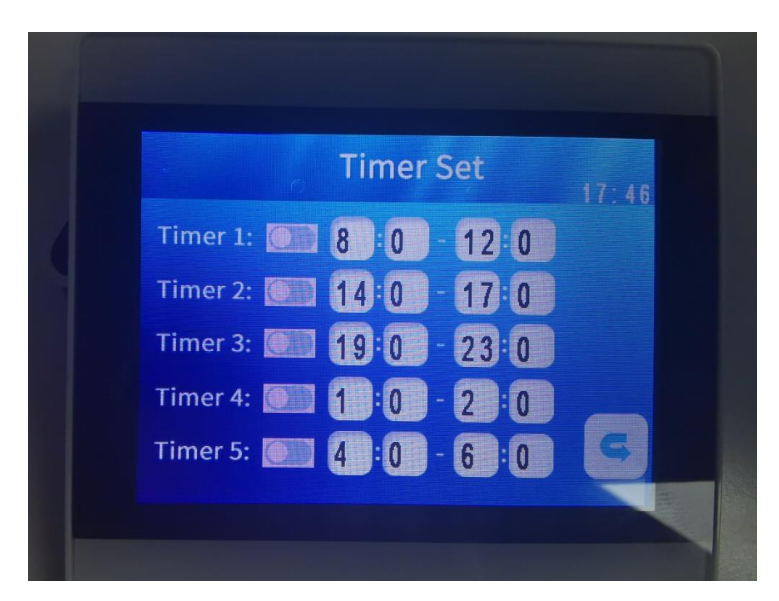

8) Päivämäärän ja kellonajan asetus.

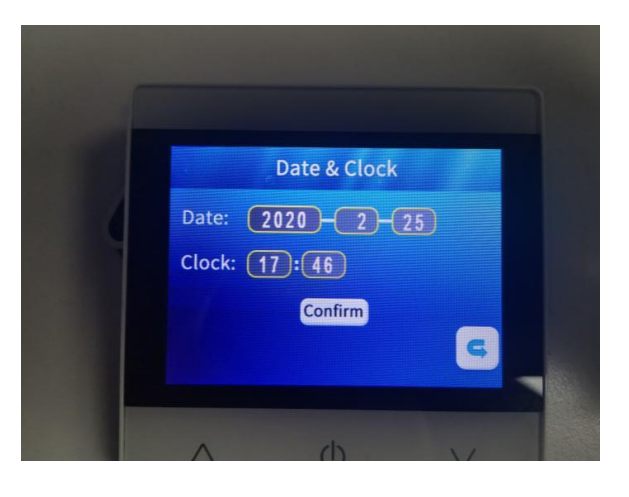

• Vahvsta ajastinasetukset painamalla kellon asetusnäytön painiketta "Confirm

9) "SILENT Toimintopainike.

- Voit vaihtaa tilojen powerful, smart ja silent välillä painamalla aloitusnäytössä olevaa painiketta "SILENT".
- 2.4 Järjestelmän suojaus ja vikakoodit

| Vikakoodi | Kuvaus                                                                                                    | Huomautukset |
|-----------|----------------------------------------------------------------------------------------------------|--------------|
| Er 03     | Virhe veden virtauskatkaisimessa                                                                                |              |
| Er 04     | Jäätymisenesto talvella                                                                                         |              |
| Er 05     | Korkeapainevika                                                                                                 |              |
| Er 06     | Matalapainevika                                                                                                 |              |
| Er 09     | Ohjainkortin ja ohjauspaneelin välinen tiedonsiirtovirhe                                                        |              |
| Er 10     | Invertterimoduulin tiedonsiirtovirhe (hälytys tiedonsiirron katketessa ulkoisen kortin ja ohjainkortin väliltä) |              |
| Er 12     | Suojaus liian korkealta poistolämpötilalta                                                                      |              |
| Er 13     | Virhe tuulettimen palautteessa                                                                                  |              |
| Er 15     | Virhe tuloveden lämpötilatunnistimessa                                                                          |              |
| Er 16     | Virhe ulomman lämmityrengasjohdon lämpötilatunnistimessa                                                        |              |
| Er 18     | Virhe poistolämpötilan tunnistimessa                                                                            |              |
| Er 20     | Invertterimoduulin suojaus epänormaali                                                                          |              |
| Er 21     | Virhe ympäristön lämpötilan tunnistimessa                                                                       |              |
| Er 23     | Suojaus liian alhaiselta poistoveden lämpötilalta jäähdytyksen yhteydessä                                       |              |
| Er 27     | Virhe poistoveden lämpötilatunnistimessa                                                                        |              |
| Er 29     | Virhe tuloveden lämpötilatunnistimessa                                                                          |              |
| Er 32     | Suojaus liian korkealta poistoveden lämpötilalta lämmityksen yhteydessä                                         |              |
| Er 33     | Suojaus liian korkealta ulkolämpötilalta rengasjohdossa                                                         |              |
| Er 42     | Virhe sisemmän lämmityrengasjohdon lämpötilatunnistimessa                                                       |              |

E20 vian yhteydessä näytössä näkyy seuraavat vikakoodit samanaikaisesti, ja vikakoodit vaihtuvat 3 sekunnin välein. Vikakoodit 1–128 näytetään ensin. Kun vikakoodeja 1–128 ei näytetä, näytössä näkyy vikakoodit 257–384. Jos kaksia tai useampi vikakoodi näytetään samanaikaisesti, vikakoodit näytetään kasaantuneina. Esimerkki: 16 ja 32 näytetään samanaikaisesti, ja se tarkoittaa 48.

| Vikakoodi | Nimi              | Kuvaus                                 | Toimenpide-ehdotus       |  |
|-----------|-------------------|----------------------------------------|--------------------------|--|
| 1         | Ylivirta IPM      | Virhe IPM-moduulissa                   | Vaihda invertterimoduuli |  |
|           | (vaihtosuuntaaja) |                                        |                          |  |
| 2         | Kompressorin      | Kompressorivika                        | Vaihda kompressori       |  |
|           | synkronisointi    |                                        |                          |  |
|           | epänormaali       |                                        |                          |  |
| 4         | Varattu           |                                        |                          |  |
| 8         | Kompressorin      | Kompressorin sähköliitäntä puuttuu tai | Tarkasta kompressorin    |  |

|     | lähtövaihe puuttuu     | on huono                                 | sähköliitäntä                  |
|-----|------------------------|------------------------------------------|--------------------------------|
| 16  | Alhainen               | Liian alhainen syöttöjännite, PFC-virhe  | Tarkasta syöttöjännite, vaihda |
|     | DC-väyläjännite        | (tehokerroinmoduuli)                     | invertterimoduuli              |
| 32  | Korkea                 | Liian korkea syöttöjännite, PFC-virhe    | Vaihda invertterimoduuli       |
|     | DC-väyläjännite        | (tehokerroinmoduuli)                     |                                |
|     |                        |                                          |                                |
| 64  | Liian suuri            | Tuulettimen moottorivika, ilmakanavan    | Tarkasta tuulettimen moottori  |
|     | jäähdyttimen lämpötila | tukos                                    | ja ilmakanava                  |
| 128 | Virhe jäähdyttimen     | Jäähdyttimen tunnistin rikki             | Vaihda invertterimoduuli       |
|     | lämpötilassa           |                                          |                                |
| 257 | Tiedonsiirtovirhe      | Invertterimoduuli ei vastaanota viestejä | Tarkasta ohjainyksikön ja      |
|     |                        | ohjainyksiköstä                          | invertterimoduulin välinen     |
|     |                        |                                          | liitäntä                       |
| 258 | AC-tulovaihe puuttuu   | Tulovaihe puuttuu (kolmivaihemoduuli on  | Tarkasta tulopiiri             |
|     |                        | käytössä)                                |                                |
| 260 | Ylivirta AC-tulossa    | Epätasapaino kolmivaiheen tulossa        | Tarkasta kolmivaiheen          |
|     |                        | (kolmivaihemoduuli on käytössä)          | tulojännite                    |
| 264 | Alhainen               | Tulojännite liian pieni                  | Tarkasta tulojännite           |
|     | AC-tulojännite         |                                          |                                |
| 272 | Korkeapainesuoja       | Varattu                                  |                                |
| 288 | IPM-ylikuumenemissu    | Tuulettimen moottorivika, ilmakanavan    | Tarkasta tuulettimen moottori  |
|     | oja                    | tukos                                    | ja ilmakanava                  |
| 320 | Korkea huippuvirta     | 1. Kompressorin virtaus liian suuri.     | Vaihda invertterimoduuli       |
|     | kompressorissa         | 2. Ohjausohjelma ei vastaa               |                                |
|     |                        | kompressoria                             |                                |
| 384 | Lämpötila liian suuri  | PFC-moduulin lämpötila liian korkea      |                                |
|     | PFC-moduuli            |                                          |                                |
|     | (tehokerroinmoduuli)   |                                          |                                |

| Vika              | Vika                       | Syy                           | Toimenpide                         |  |  |
|-------------------|----------------------------|-------------------------------|------------------------------------|--|--|
|                   | Tyhjä                      | Ei oöbköliitöntöö             | Tarkasta, että johto ja            |  |  |
|                   | ohjauspaneeli              | El Sankonitantaa              | piirikatkaisija on liitetty        |  |  |
|                   | Ohjauspaneelissa näkyy     | Uima-altaan lämpöpumppu on    | Käynnistä uima-altaan              |  |  |
|                   | nykyinen kellonaika        | valmiustilassa                | lämpöpumppu käyttöä varten.        |  |  |
| Lämpäpumppu       |                            | 1. Veden lämpötila on         | 1. Vahvista veden                  |  |  |
| Lampopumppu       |                            | saavuttanut asetetun arvon,   | lämpötila-asetus                   |  |  |
| el kaynnisty      |                            | uima-altaan lämpöpumppu on    | 2. Käynnistä uima-altaan           |  |  |
|                   |                            | jatkuvan lämpötilan tilassa   | lämpöpumppu muutaman               |  |  |
|                   | nykyinen veden lampotila   | 2. Lämpöpumppu pysyy          | minuutin kuluttua                  |  |  |
|                   |                            | käynnissä                     | 3. Ohjauspaneelissa pitäisi        |  |  |
|                   |                            | 3. Sulatus käynnissä          | näkyä "Defrosting" (sulatus)       |  |  |
| ) (a da a         |                            |                               | 1. Aseta oikea tila                |  |  |
| Veden             |                            |                               | 2. Vaihda viallinen                |  |  |
|                   | Obieveneneliese sälver     |                               | ohjauspaneeli. Tarkasta tila, kun  |  |  |
|                   |                            | 2. Numeret evet virk cellicië | olet vaihtanut käyttötilan ja      |  |  |
| uima-aitaan       | mitään vikekeedeia ei näiv | 2. Obievenenceli en rikki     | vahvistanut tulo- ja poistoveden   |  |  |
|                   | mitaan vikakoodeja ei nay  | 3. Onjauspaneeli on rikki     | lämpötilan.                        |  |  |
| on lammitys-      |                            |                               | 3. Vaihda tai korjaa uima-altaan   |  |  |
| liiassa           |                            |                               | lämpöpumppu                        |  |  |
|                   |                            |                               | 1. Tarkasta moottorin ja           |  |  |
|                   |                            |                               | tuulettimen väliset johtoliitokset |  |  |
|                   | Obiquepenceliese päkuv     | 1 Tuulotin oi käynnisty       | ja vaihda ne tarvittaessa          |  |  |
| l vbvt kövttöpiko |                            |                               | 2. Tarkasta uima-altaan            |  |  |
| Lynyt Kayttoaika  | nykymen veden iampotila,   | 2. Kulmäsinetta liisn vähän   | lämpöpumpun asennuspaikka          |  |  |
|                   | milaan viraruuueja ei näy  |                               | ja poista mahdolliset esteet,      |  |  |
|                   |                            |                               | jotta ilmanvaihto on riittävä. 3.  |  |  |
|                   |                            |                               | Vaihda tai korjaa uima-altaan      |  |  |

2.5 Muut viat ja toimenpiteet (ei näytetä ohjauspaneelissa)

|                                |               |                     | lämpöpumppu                      |
|--------------------------------|---------------|---------------------|----------------------------------|
|                                |               |                     |                                  |
|                                |               |                     |                                  |
|                                |               |                     |                                  |
|                                |               |                     |                                  |
|                                |               |                     | 1. Ei toimenpiteitä              |
| Vegirojekogt                   | Vesiroiskeita | 1. Kondenssivesi    | 2. Tarkasta, onko                |
| vesiroiskeet                   | lämpopumpussa | 2. Veden vuotaminen | titaanilämmönvaihtimessa jokin   |
|                                |               |                     | vika                             |
|                                |               |                     | 1. Tarkasta uima-altaan          |
|                                |               |                     | lämpöpumpun asennuspaikka        |
| Haihduttimessa<br>liikaa jäätä |               |                     | ja poista mahdolliset esteet,    |
|                                |               |                     | jotta ilmanvaihto on riittävä    |
|                                |               |                     | 2. Vaihda tai korjaa uima-altaan |
|                                |               |                     | lämpöpumppu                      |

#### V. Huolto

(1) Vedensyöttöjärjestelmä on tarkastettava säännöllisesti, jotta vesijärjestelmään ei pääse ilmaa. Ilma laskee veden virtausnopeutta ja heikentää uima-altaan lämpöpumpun toimintaa ja luotettavuutta.

(2) Puhdista allas ja suodatusjärjestelmä säännöllisesti, jotta yksikkö ei vaurioidu lian ja suodattimen tukkeutumisen vuoksi.

(3) Tyhjennä vesi lämpöpumpun alaosan kautta, jos pumppua ei käytetä pidempään aikaan (etenkin talvella). Jos lämpöpumpun sisällä on vettä lämpötilan laskiessa 0 asteen alapuolelle, tuotteen osat voivat rikkoutua jäätymisen seurauksena.

(4) Tarkasta aina ennen käyttöä, että veden virtaus on oikea ja yksikössä on riittävästi vettä.

(5) Kun yksikkö on tyhjennetty talvisäilytystä varten, suosittelemme peittämään sen uima-altaiden lämpöpumpuille tarkoitetulla erityisellä talvisuojuksella.

#### VI. Wi-Fi-moduulin ja sovelluksen käyttöohje

1. Näyttö

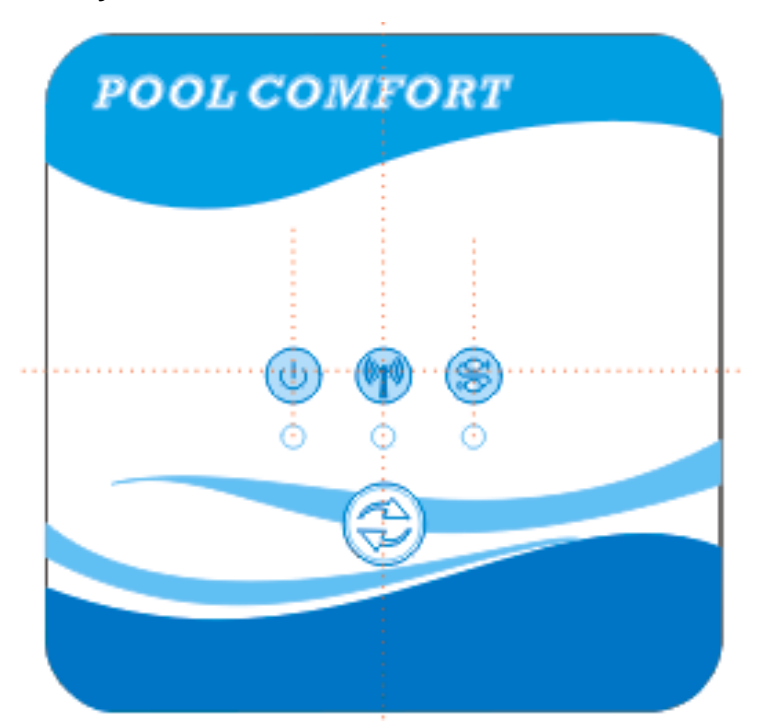

"Verkon liitäntäpainike: Pidä painike painettuna 3 sekunnin ajan, niin pääset vakioverkon liitäntään. Pidä painike painettuna 5 sekunnin ajan 10 sekuntia yksikön käynnistymisen jälkeen yhteensopivan verkkotilan asetusta varten.

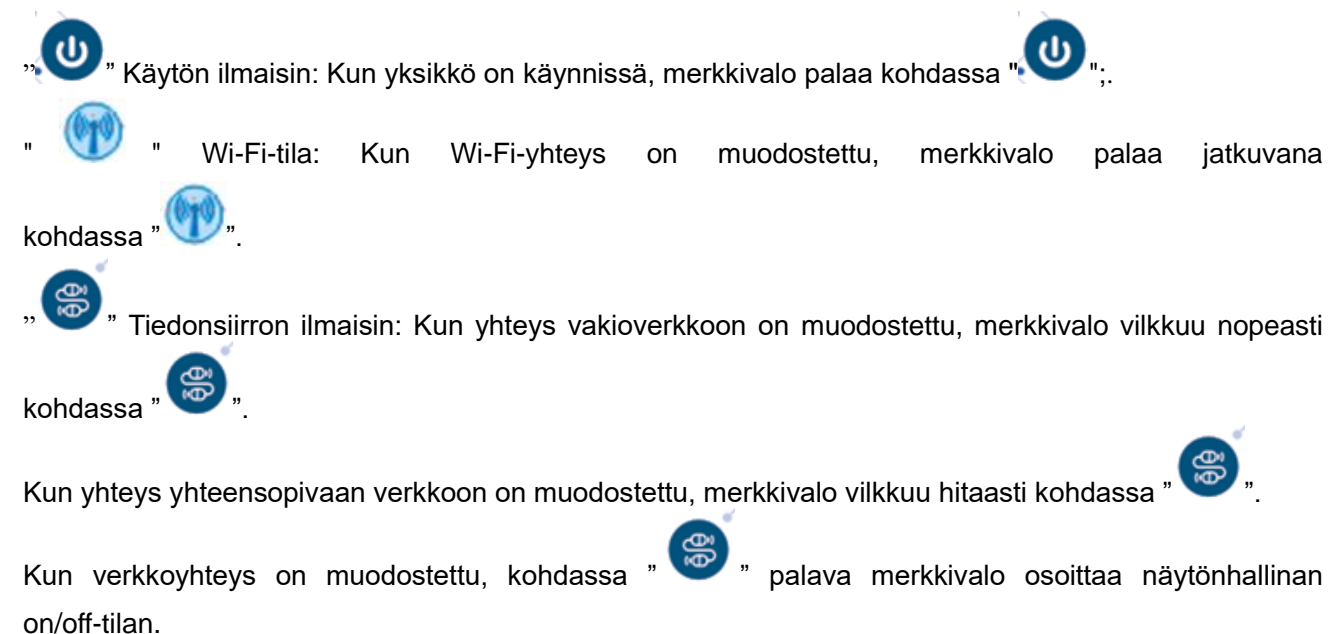

#### 2. Wi-Fi-toiminnot

- 2.1 Ohjelma-asetukset
  - Menetelmä 1: Hae sovellus "Smart Life" ja lataa asenna se " <sup>1</sup> ". Suorita asennus painamalla "GET" (nouda).

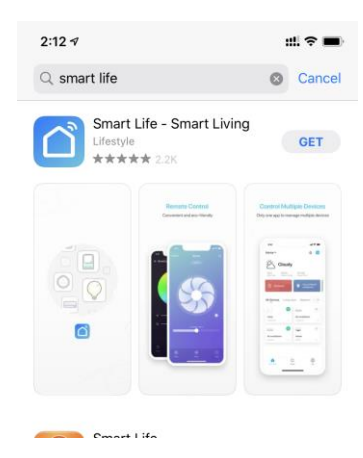

• Menetelmä 2: Skannaa alla oleva QR-koodi.

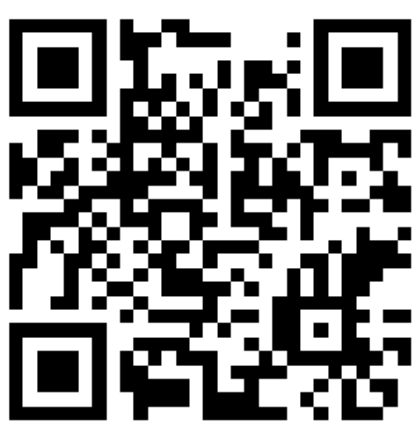

- 2.2 Ohjelman käynnistäminen
  - KUn asennus on valmis, käynnistä Smart Life painamalla näytössä olevaa painiketta "

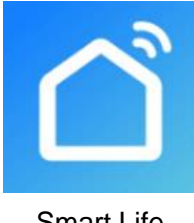

#### 2.3 Rekisteröityminen ja ohjelman konfigurointi

#### 2.3.1 Rekisterötyminen

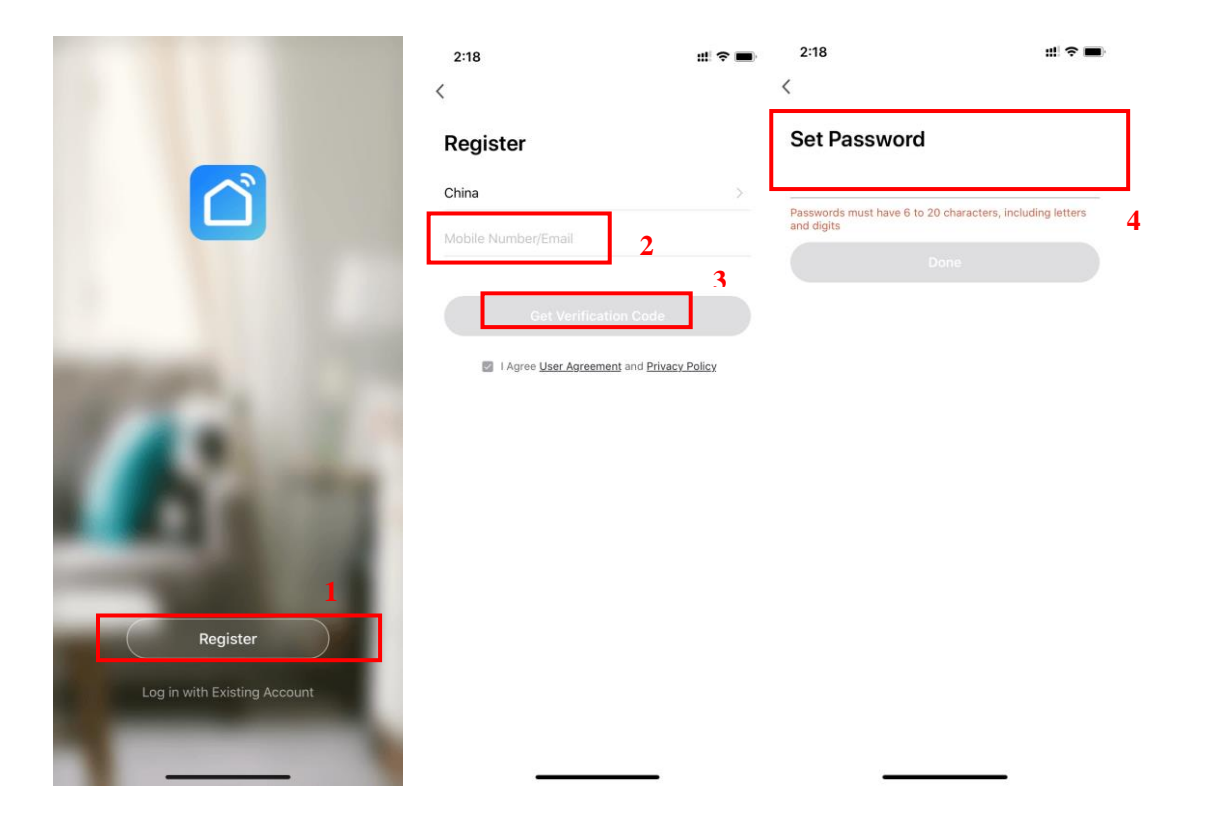

 Kun olet rekisteröitynyt, määritä "kotipaikka" valitsemalla "Create a Home" → Set Home Name → Set Home Location → Add Rooms.

| 4.397                              |       | 4:39 √ #ll <<br>Key America Antiperiod | ► 4:40 17<br>Cancel Complete Home Information | nn save |
|------------------------------------|-------|----------------------------------------|-----------------------------------------------|---------|
|                                    |       | My Home                                | > Home Name* Enter                            |         |
| O Tap to Set Nic<br>86-18576386324 | kname | Create a Home 2                        | Home Location Set                             | >       |
| Home Management                    | 1 3   | Join a home                            | Living Room                                   | 0       |
| O Wessage Center                   |       |                                        | Master Bedroom                                | 0       |
| FAQ & Feedback                     | >     |                                        | Second Bedroom                                | 0       |
| More Services                      | >     |                                        | Dining Room                                   | 0       |
| Settings                           |       |                                        | Kitchen                                       | 0       |
| Jettings                           |       |                                        | Study Room                                    | 0       |
|                                    |       |                                        | Add Room                                      |         |
|                                    |       |                                        |                                               |         |
|                                    |       |                                        |                                               |         |
| ŵ ở                                | đ     |                                        |                                               |         |
| Home Smart                         | Me    |                                        |                                               |         |

### 2.3.2 Tilin tunniste, sisäänkirjautuminen ja salasana

• Jos sinulla on jo käyttäjätili, voit kirjautua suoraan sisään palveluun.

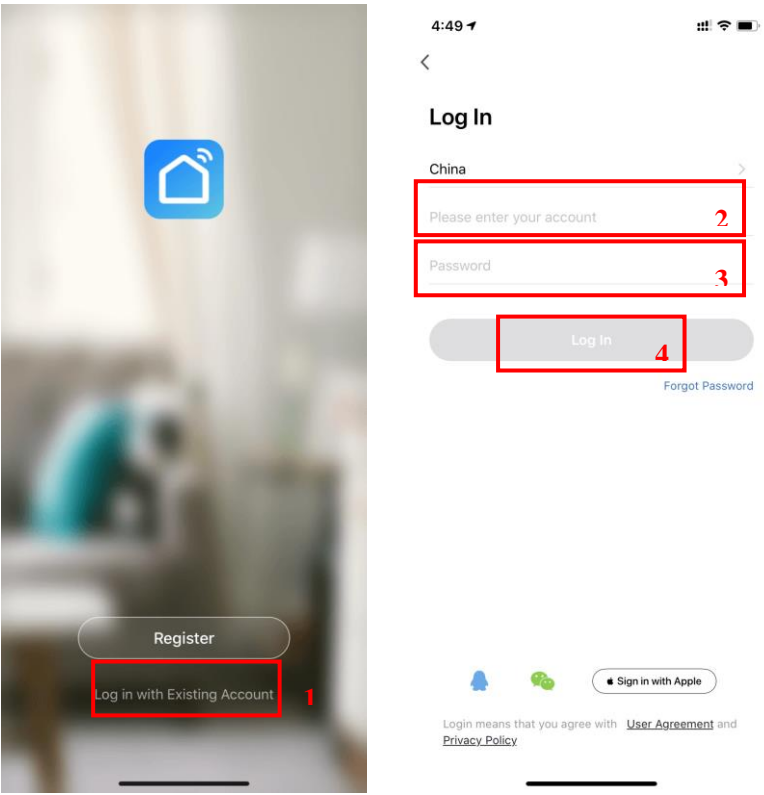

Jos olet unohtanut salasanasi, voit kirjautua sisään tarkastuskoodin avulla ja valita "Forget Password" : Enter your phone number → Get verification code .

| 4:49 7                              | ::!! 중 ■)       | 4:52 ৵                | #! 🕈 🔳) | 4:52 🕫                                |                                        | :::! 🗢 🔳      |
|-------------------------------------|-----------------|-----------------------|---------|---------------------------------------|----------------------------------------|---------------|
| og In                               |                 | <                     |         | <                                     | fication Co                            | de            |
| china                               | >               | China                 | >       | Linter ven                            |                                        | ue            |
| ease enter your account             |                 | Mobile Number/Email   | 2       |                                       |                                        | <b>7</b> 2    |
| issword                             |                 | Get Verification Code |         | Verification code h<br>86-18576386324 | as been sent to your n<br>Resend (59s) | nobile phone: |
| Log In                              |                 |                       | -3      |                                       |                                        |               |
|                                     | Forgot Password |                       |         |                                       |                                        |               |
|                                     | 1               |                       |         |                                       |                                        |               |
|                                     |                 |                       |         |                                       |                                        |               |
|                                     |                 |                       |         | 1                                     | 2<br>ABC                               | 3<br>DEF      |
|                                     |                 |                       |         | 4<br>вні                              | 5<br>JKL                               | 6<br>MNO      |
|                                     | with Arrely     |                       |         | 7<br>PORS                             | 8<br>TUV                               | 9<br>wxyz     |
| Login means that you agree with Use | Agreement and   |                       |         |                                       | 0                                      | $\bigotimes$  |
| Privacy Policy                      |                 |                       |         |                                       |                                        |               |
|                                     | •               |                       |         |                                       |                                        | -             |

• Kun olet määrittänyt kotipaikan, sovelluksen aloitusnäyttö ilmestyy näkyviin.

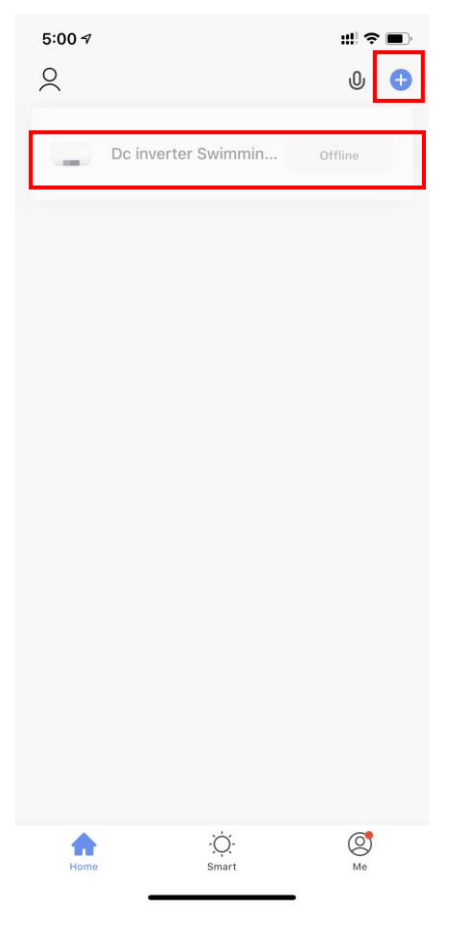

Huomautus!

Napsauttamalla yksikköä voit tarkastaa tilan ja asettaa käyttötilan, käynnistyksen/sammutuksen tai ajastimen.

Voit lisätä yksiköitä painamalla kohtaa "+".

- 2.3.3 Wi-Fi-moduulin konfigurointivaihe:
  - Menetelmä 1(Älykäs verkkotila):
  - Vaihe 1:
    - ✓ Jos mitään verkkoa ei ole käytettävissä, kun käynnistät yksikön, se muodostaa automaattisesti yhteyden vakioverkkoon. Tällöin merkkivalo vilkkuu nopeasti

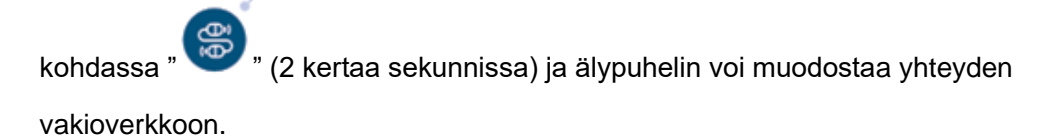

Älykkään verkkoliitäntätilan syöttäminen manuaalisesti: Pidä painike "Si painettuna 3 sekunnin ajan 10 sekunnin kuluttua käynnistyksestä, niin pääset älykkääseen

verkkoliitäntätilaan.Merkkivalo vilkkuu nopeasti kohdassa "

🦈 " (2 kertaa sekunnissa) ja

älypuhelin voi muodostaa yhteyden älykkääseen verkkoon.

- Vaihe 2:
  - ✓ Kytke puhelimen Wi-Fi päälle ja muodosta yhteys Wi-Fi-hotspotiin. Wi-Fi-hotspotin täytyy muodostaa Internet-yhteys normaalisti.

| 2:50 ⋪<br><ul> <li>Smart Life</li> </ul>                         |                                           | ::! ? 🗩                             |
|------------------------------------------------------------------|-------------------------------------------|-------------------------------------|
| Settings                                                         | WLAN                                      |                                     |
| WLAN                                                             |                                           |                                     |
| 🗸 niuentai                                                       |                                           | a 🗢 🤅                               |
| NETWORKS                                                         |                                           |                                     |
| Other                                                            |                                           |                                     |
|                                                                  |                                           |                                     |
| Apps Using WLAN                                                  | & Cellular                                | >                                   |
| Enable WAPI                                                      |                                           |                                     |
| Ask to Join Networ                                               | ks                                        | Notify >                            |
| Known networks will be<br>networks are available, y<br>networks. | joined automatica<br>you will be notifie  | ally. If no known<br>d of available |
| Auto-Join Hotspot                                                |                                           | Ask to Join >                       |
| Allow this device to aut<br>hotspots when no WLAT                | omatically discove<br>N network is availa | er nearby personal<br>able.         |

#### Vaihe 3:

 ✓ Avaa Smart Life -sovellus, kirjaudu sisään aloitusnäytössä, paina oikeassa yläreunassa olevaa symbolia "+" tai näytössä olevaa kohtaa "Add equipment", yksikön lisäämiseksi. Valitse sitten yksikön tyyppi "Large Home Appliances" ja "Smart Heat Pump" ja lisää yksikkö näyttöön.

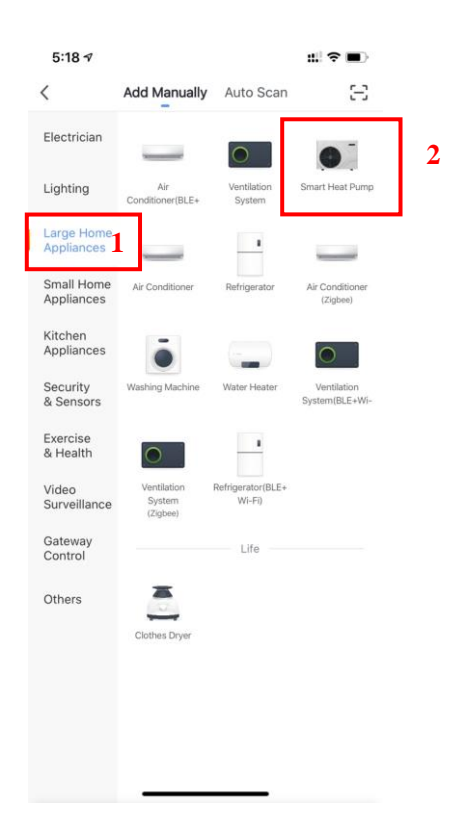

#### Vaihe 4:

✓ Kun olet valinnut vaihtoehdon "Smart Heat Pump", siirry näyttöön "Add Equipment" ja vahvista älykkään verkkoliitäntätilan valinta. Kun merkkivalo vilkkuu nopeasti

kohdassa ", paina kohtaa "Confirm indication rapidly blink".

Siirry Wi-Fi-liitäntänäyttöön, syötä älypuhelimen Wi-Fi-salasana ja paina kohtaa "Next".
 Sen jälkeen pääset suoraan yksikön liitännän tilaan.

| 5:27 - :!!                                                                                                    |                                                               | #! ≎ ■)                                                                                          | 5:29 7                | #! 중 ■}                                            |
|----------------------------------------------------------------------------------------------------|---------------------------------------------------------------|--------------------------------------------------------------------------------------------------|-----------------------|----------------------------------------------------|
| Cancel AP M                                                                                                    | lode ⇔ Cancel                                                 |                                                                                                  | Cancel                |                                                    |
| Reset the device first.<br>Please turn on the device and confirm that indicator<br>blinking slowly.<br>Attention: please complete pairing process within 3<br>minutes after device reset. | ris Select 2.4 Gi<br>ente<br>If your WI-Fi is 5Gr<br>Common r | Hz Wi-Fi Network and<br>er password.<br>Hz, please set it to be 2.4GHz.<br>router setting method | Add<br>Ensure that th | <b>ing device</b><br>he Wi-Fi signal is good.      |
| Resetting Devices >                                                                                                    | <br>₽ 2.46                                                    | нz 🖻 56нz                                                                                        |                       | Q<br>3%                                            |
| O Confirm indicator slowly blink                                                                                                    | niuentai                                                      | 2<br>Next 3                                                                                      | Scan<br>devices.      | C     C     Register     on Cloud,     the device, |

#### Vaihe 5:

• Liitäntä on valmis, kun olet suorittanut toimenpiteet "Scan devices", "Register on Cloud" ja "Initialize the device".

| 8:15 🕇           | #!?∎                                         | 8:15 🕫                                     | #!?■                                |
|------------------|----------------------------------------------|--------------------------------------------|-------------------------------------|
| Cancel           |                                              | Cancel                                     |                                     |
| Add              | ing device                                   | Added.<br>Dc inverter S<br>Device added st | Swimming Pool Heat 🖉<br>uccessfully |
|                  | 12%                                          |                                            |                                     |
| Scan<br>devices. | Register Initialize<br>en Cloud. The device. |                                            | Done                                |

• Menetelmä 2 (yhteensopiva verkkomääritystilan kanssa):

#### Vaihe 1

Siirtyminen yhteensopivaan verkkotilaan manuaalisesti: Paina painiketta "Siirtyminen yhteensopivaan verkkotilaan manuaalisesti: Paina painiketta "Siirtyminen yhteensopivaan verkkotilaan manuaalisesti: Paina painiketta Siirtyminen yhteensopivaan verkkotilaan manuaalisesti: Paina painiketta Siirtyminen yhteensopivaan verkkotilaan yhteensopivaan verkkotilaan yhteensopivaan verkkotilaan yhteensopivaan yhteensopivaan verkkotilaan yhteensopivaan verkkotilaan yhteensopivaan yhteensopivaan yhteensopi

verkkomääritystilan kanssa. Merkkivalo vilkkuu hitaasti kohdassa " (kerran

kolmessa sekunnissa) ja älypuhelin voi muodostaa yhteyden yhteensopivaan verkkotilaan.

• Vaiheet 2 ja 3 ovat samanlaisia kuin yllä kuvatussa älykkäässä verkkoliitännässä.

- Vaihe 4:
  - ✓ Kun olet siirtynyt näyttöön yksikön lisäämistä varten, paina oikeassa yläreunassa olevaa kohtaa "AP Mode". Siirry AP-tilan näyttöön ja lisää yksikkö. Vahvista yhteensopivan

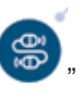

verkkoliitäntätilan valinta (" vilkkuu) ja paina kohtaa "Confirm indicator rapidly blink".

| 5:45 √<br>Cancel                                                                                                    | ttl 중 ■)<br>AP Mode ⇔  |
|----------------------------------------------------------------------------------------------------|------------------------|
| Reset the device first.<br>Please turn on the device and con<br>blinking slowly.<br>Attention: please complete pairing<br>minutes after device reset. | firm that indicator is |
|                                                                                                    |                        |
| Resetting Devic                                                                                                    | es >                   |
| Confirm indicator s                                                                                                    | lowly blink            |
| Next                                                                                                    |                        |

 Näytössä näkyy Wi-Fi-liitännän näkymä. Syötä puhelimen Wi-Fi-salasana ja paina kohtaa "Next". Näyttöön ilmestyy "Connect your mobile phone to the device's hotspot". Paina kohtaa "Go to Connect".

| 5:49 - ::                                                                                                    |            | 5:49 🕫                                          | ::! ♀ ■)          |
|----------------------------------------------------------------------------------------------------|------------|-------------------------------------------------|-------------------|
| Cancel                                                                                                    |            | Cancel                                          |                   |
| Select 2.4 GHz Wi-Fi Network an<br>enter password.<br>If your Wi-Fi is 5GHz, please set it to be 2.40<br>Common router setting method | nd<br>GHz. | Connect your r<br>phone to the de<br>hotspot    | nobile<br>evice's |
|                                                                                                    |            | 1. Connect the phone to the<br>shown below.     | hotspot           |
|                                                                                                    |            | ••••• Carrier ♥ F≠2:48<br><a>Settings</a> Wi-Fi |                   |
| U                                                                                                    |            | Wi-Fi                                           |                   |
| 🖀 2.4 <sub>GHz</sub> 🏯 5 <sub>GHz</sub>                                                                                               |            | ✓ SmartLife-XXXX                                | ≎ (i)             |
| 2                                                                                                    |            | SL-XXXX                                         | ≎ (Ì)             |
| -                                                                                                    |            | home                                            | € ♥ ()<br>+ ♥ ()  |
| riuentai                                                                                                    |            | 2. Go back to the app and c<br>add devices.     | ontinue to        |
| Next 4                                                                                                    |            | Go to Conr                                      | lect 5            |

✓ Siirry puhelimen Wi-Fi-liitäntänäyttöön, hae "SmartLife\_XXXX"-liitäntä. Sovellus ohjaa sinut automaattisesti liitäntätilaan.

| Settings WLAN                                                                                |                                              |   |
|----------------------------------------------------------------------------------------------|----------------------------------------------|---|
| WLAN                                                                                         |                                              |   |
| SmartLife-A937<br>Unsecured Network                                                          | <del>?</del> (j)                             | 6 |
| MY NETWORKS                                                                                  |                                              |   |
| niuentai                                                                                     | ê 🕈 j                                        |   |
| NETWORKS                                                                                     |                                              |   |
| Other                                                                                        |                                              |   |
| Apps Using WLAN & Cellular                                                                   | >                                            |   |
| Enable WAPI                                                                                  |                                              |   |
| Ask to Join Networks                                                                         | Notify >                                     |   |
| Known networks will be joined automa<br>networks are available, you will be not<br>networks. | atically. If no known<br>tified of available |   |
| Auto-Join Hotspot                                                                            | Ask to Join >                                |   |
| Allow this device to automatically disc<br>hotspots when no WLAN network is a                | cover nearby personal<br>vailable.           |   |

- Vaihe 5 on samanlainen kuin yllä kuvatussa älykkäässä verkkoliitännässä.
  - ✓ Huomautus! Jos liittäminen ei onnistu, siirry yhteensopivaan verkkoliitäntätilaan manuaalisesti ja muodosta yhteys uudelleen yllä olevien ohjeiden mukaisesti.
- 2.4 Ohjelman toiminnot
  - Kun yksikkö on liitetty, siirry pumpun "Smart heat pump" (yksikön nimi, muutettavissa) käyttönäkymään.
  - Käyttönäkymään pääsee painamalla "Smart Life" -aloitusnäytössä kohtaa "Smart heat pump".

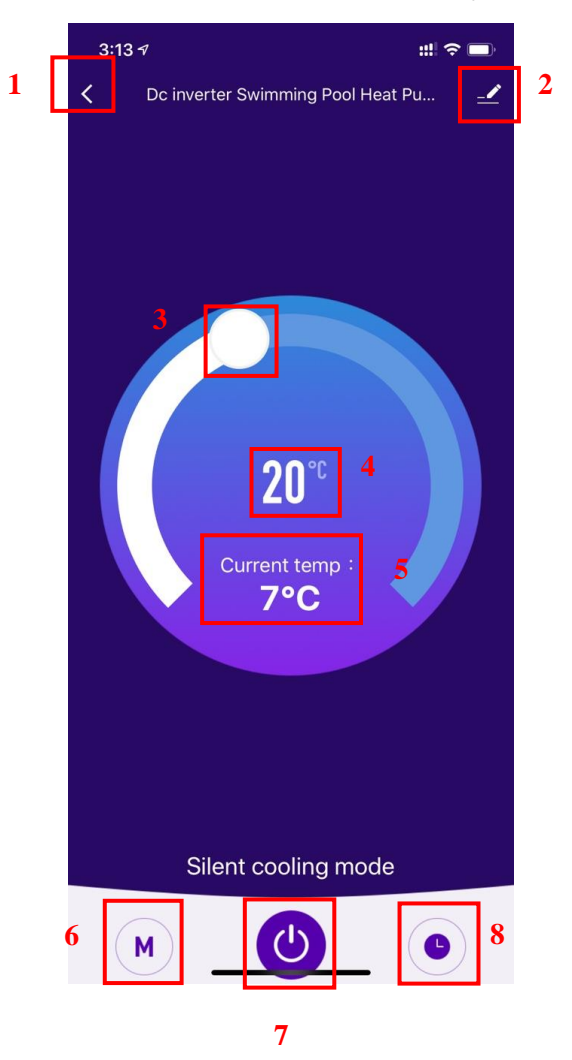

1. Paluu

2. Lisätietoja: Voit muuttaa yksikön nimeä, valita yksikön asennuspaikan, tarkastaa verkon tilan, lisätä käyttäjiä, luoda yksikön klusterin, tarkastella yksikön tietoje jne.

**3.** Lämpötila-asetuksen muuttaminen: Voit laskea lämpötilaa liikuttamalla valkoista ympyrää vastapäivään ja nostaa lämpötilaa liikuttamalla sitä myötäpäivään.

4. Tavoitelämpötila

- 5. Todellinen lämpötila
- 6. Tilan vaihtaminen: Käyttötilaa voi vaihtaa napsauttamalla painiketta.
- 7. PÄÄLLÄ / POIS PÄÄLTÄ

- 8. Ajastin: Aseta ajastimen kytketymis- ja sammumisaika painamalla painiketta.
  - Yksikön nimen muuttaminen
    - Siirry kohdasta toiseen alla olevassa järhestyksessä ja syötä yksikön tiedot. Voit muuttaa yksikön nimeä valitsemalla "Device Name".

| 3:13 🕫                      | # ? <b>—</b> | 3:14 🕫                      | ::: 🗢 🔳      |
|-----------------------------|--------------|-----------------------------|--------------|
| C Dc inverter Swimming Pool | Heat Pu 👱    | < 1                         |              |
|                             |              | Dc inverter Swimmin         | g Pool H 🔺 🙎 |
|                             |              | Device Information          | >            |
|                             |              | Tap-to-Run and Automation   | >            |
|                             |              | Device Offline Notification |              |
|                             |              | Offline Notification        |              |
|                             |              | Others                      |              |
| <b>20</b> °°                |              | Share Device                | >            |
| Current temp :              |              | Create Group                | >            |
| 7°C                         |              | FAQ & Feedback              | >            |
|                             |              | Add to Home Screen          | >            |
|                             |              | Check Device Network        | Check Now >  |
|                             |              | Check for Firmware Update   | >            |
|                             |              | Remove Device               |              |
| Silent cooling mo           | de           |                             |              |
| M                           |              |                             | _            |

#### Yksikön jakaminen

- Voit jakaa liitetyn yksikön suorittamalla toimenpiteet alla kuvatussa järjestyksessä.
- Kun jakaminen on tehty, näytössä näkyy luettelo henkilöistä, joille se on jaettu.
- Jos haluat poistaa tilin, jolle yksikkö on jaettu, valitse kyseinen tili vasemmalta ja poista se.
- Käyttönäkymä on esitetty seuraavalla sivulla.

| 3:13 🕫                             | #  <b>~ —</b> | 3:14 🕫                      | ::! 중 ■)        | 4:14 <del>-</del> 7                                                                                  | :                                                                                                    |
|------------------------------------|---------------|-----------------------------|-----------------|----------------------------------------------------------------------------------------------------|----------------------------------------------------------------------------------------------------|
| C Dc inverter Swimming Pool Heat F | Pu 🔟          | K                           |                 | Done D                                                                                               | evice Sharing                                                                                                    |
|                                    | 1             | Dc inverter Swim            | ning Pool H 🗹 > | If a permanent resident<br>recommend that you se<br>share all your family de<br>family member.Home S | in your home has an account, we<br>t the account as a family member and<br>rices and "Tap-To-Run" Scene with the<br>ettings |
|                                    |               | Device Information          | >               | The device has been in                                                                               | dependently shared to the following u                                                                                       |
|                                    |               | Tap-to-Run and Automation   | >               | 96                                                                                                   |                                                                                                    |
|                                    |               | Device Offline Notification |                 | 00 ·····                                                                                             | Delete                                                                                                    |
|                                    |               | Offline Notification        |                 |                                                                                                    |                                                                                                    |
| <b>20</b> ℃                        |               | Others<br>Share Device      | 2               |                                                                                                    |                                                                                                    |
| Current temp :                     |               | Create Group                | >               |                                                                                                    |                                                                                                    |
| 7°C                                |               | FAQ & Feedback              | >               |                                                                                                    |                                                                                                    |
|                                    |               | Add to Home Screen          | >               |                                                                                                    |                                                                                                    |
|                                    |               | Check Device Network        | Check Now >     |                                                                                                    |                                                                                                    |
|                                    |               | Check for Firmware Update   | >               |                                                                                                    |                                                                                                    |
|                                    |               | Remove De                   | vice            |                                                                                                    |                                                                                                    |
| Silent cooling mode                |               |                             |                 | _                                                                                                    |                                                                                                    |
| M                                  | •             |                             |                 |                                                                                                    | Add Sharing 3                                                                                                    |

• Siirry tilin kohdalle ja valitse "Done". Luettelossä näkyy jaetun henkilön juuri lisätty tili.

|        |                           |      | 4:14 🔊                            |                                                                        | ::! 🗢 🔳                |
|--------|---------------------------|------|-----------------------------------|------------------------------------------------------------------------|------------------------|
| 3:15 ⋪ |                           | #!?■ | Done                              | Device Sharing                                                         |                        |
|        | Add Sharing               | Done | If a permanent recommend the      | resident in your home has an acc<br>at you set the account as a family | ount, we<br>member and |
| egion  | China                     |      | share all your f<br>family member | amily devices and "Tap-To-Run" S<br>Home Settings                      | cene with the          |
| ccount | Please enter your account |      | The device has                    | been independently shared to th                                        | e following u          |
|        |                           |      | 86                                |                                                                        | Delete                 |
|        |                           |      |                                   |                                                                        |                        |
|        |                           |      |                                   |                                                                        |                        |

 Haetun henkilön näyttö näyttää tältä. Siinä näkyy vastaanotettu jaettu yksikkö. Sitä napsauttamalla voi ohjata uima-altaan lämpöpumppua.

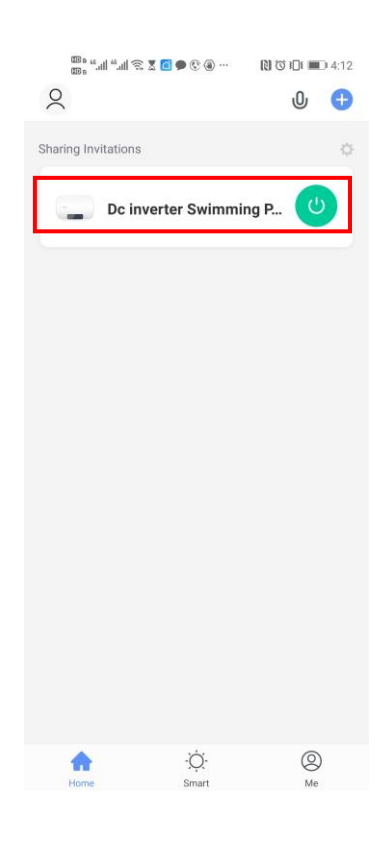

#### • Käyttötilan asetukset

Voit vaihtaa ja valita eri käyttötiloja painamalla aloitusnäytössä olevaa painiketta "

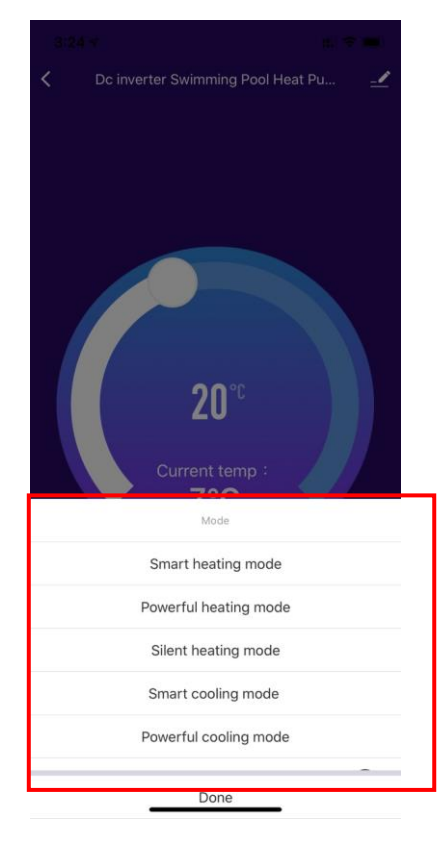

(M) "

#### • Ajastinasetus

 Voit siirtyä ajastimen asetusnäyttöön painamalla aloitusnäytössä olevaa painiketta " Lisää ajastin painamalla painiketta.

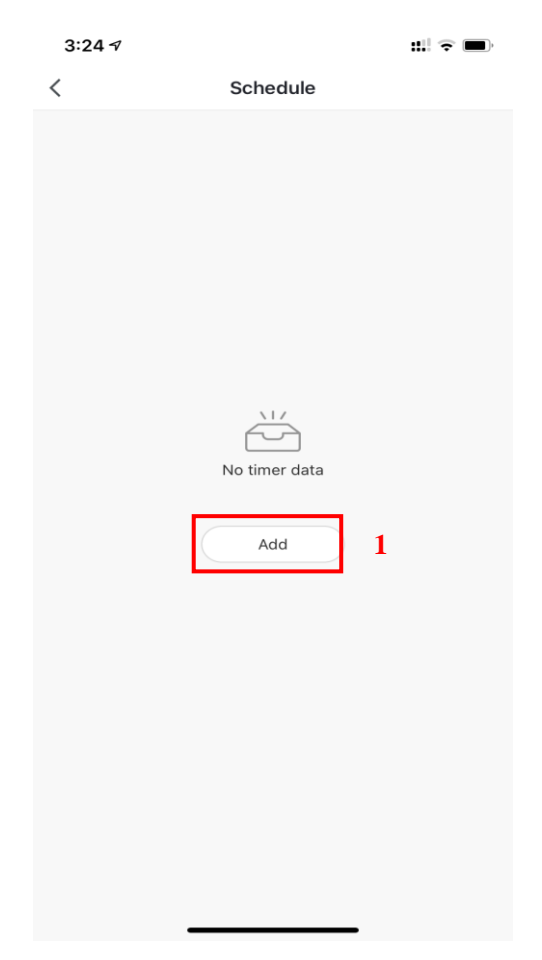

Kun olet ajastimen asetusnäytössä, pyyhkäise näyttöä ylöspäin/alaspäin ajastimen asettamista varten. Voit asettaa toiston (viikot) ja käynnistyksen/sammutuksen. Tallenna sitten asetukset painamalla "Save", ks. alla.

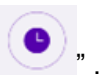

| 3:24 🕫       |                             |                                               |               | : <b>* *</b> |   |
|--------------|-----------------------------|-----------------------------------------------|---------------|--------------|---|
| <            | Ad                          | dd Sche                                       | dule          | Save         | 5 |
| 1            | 12<br>1<br>2<br>3<br>4<br>5 | 21<br>22<br>23<br><b>24</b><br>25<br>26<br>27 | 2<br>AM<br>PM |              | • |
| Repeat       | Ш                           |                                               |               | Once >       | 3 |
| Note         |                             |                                               |               | >            |   |
| Notification |                             |                                               |               | $\bigcirc$   |   |
| Power        |                             |                                               |               | on ≻         | 4 |
|              |                             |                                               |               |              |   |
|              |                             |                                               |               |              |   |
|              |                             |                                               |               |              |   |
|              |                             |                                               |               |              |   |
|              |                             |                                               |               |              |   |
|              |                             |                                               |               |              |   |
|              |                             |                                               |               |              |   |

- ① Tietyn käyttötuntimäärän jälkeen (h)
- ② Minuutit
- ③ Aseta toisto
- ④ Aseta käynnistys/sammutus
- 5 Tallenna muutokset
- 2.5 Yksikön poistaminen
  - Wi-Fi-moduulin avulla
    - Jos haluat poistaa yksikön, pidä painike " painettuna 3 sekunnin ajan, jotta yksikkö poistetaan. Järjestelmä palaa sen jälkeen älykkääseen liitäntätilaan. Merkkivalo vilkkuu

nopeasti kohdassa " 3 minuuttia. Verkkoliitännän voi sovittaa uudelleen 3 minuutin kuluessa. Yhteys katkaistaan, jos mitään painiketta ei paineta 3 minuutin kuluessa.

- Sovelluksen avulla
  - Siirry yksikön tietoihin painamalla aloitusnäytön oikeassa yläreunassa olevaa painiketta " Valitsemalla "Device removal" pääset älykkääseen liitäntätilaan. Merkkivalo vilkkuu nopeasti

kohdassa " 3 minuuttia. Verkkoliitännän voi sovittaa uudelleen 3 minuutin kuluessa.

Yhteys katkaistaan, jos mitään painiketta ei paineta 3 minuutin kuluessa. Alla on havainnollistettu toimenpiteen suorittaminen.

| 3:13 🕫                              | ::! ? 🗩 | 6:56 7                      | ::! ♀ ■)    |
|-------------------------------------|---------|-----------------------------|-------------|
| C Dc inverter Swimming Pool Heat Pu |         | <                           |             |
|                                     | 1       | Dc inverter Swimming        | Pool H 🗵 >  |
|                                     |         | Device Information          | >           |
|                                     |         | Tap-to-Run and Automation   | >           |
|                                     |         | Device Offline Notification |             |
|                                     |         | Offline Notification        |             |
|                                     |         | Others                      |             |
| 20°°                                |         | Share Device                | >           |
|                                     |         | Create Group                | >           |
| 7°C                                 |         | FAQ & Feedback              | >           |
|                                     |         | Add to Home Screen          | >           |
|                                     |         | Check Device Network        | Check Now > |
|                                     |         | Check for Firmware Update   | >           |
|                                     |         | 2 Remove Device             |             |
| Silent cooling mode                 |         |                             |             |
|                                     |         |                             |             |
|                                     |         |                             |             |

Tuotteessa on CE-merkintä.

#### Asiakaspalvelun yhteystiedot

Arc E-commerce AB

Box 3124

13603 Haninge

Ruotsi